録画予約

| 録画予約一覧画面の各部名称      | 50 |
|--------------------|----|
| 新規の録画予約            | 51 |
| 録画予約の変更            | 54 |
| 録画予約の詳細表示          | 55 |
| 録画予約の取り消し          | 55 |
| iEPG番組表を使って録画予約をする | 56 |
| 録画予約機能利用上のご注意      | 58 |

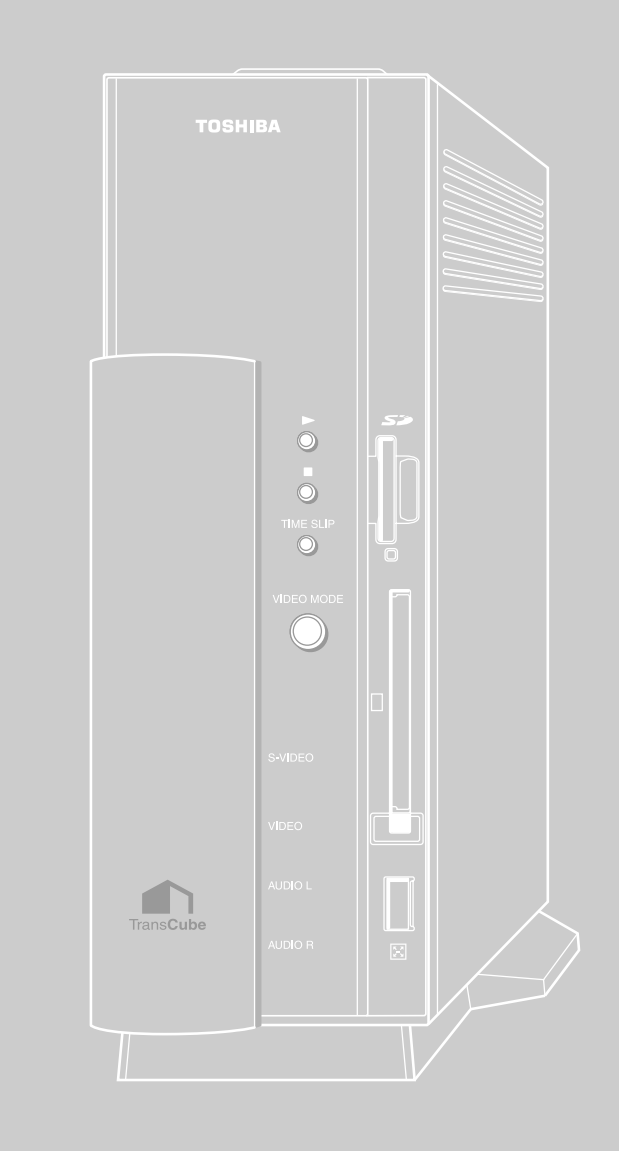

# 録画予約一覧画面の各部名称

LIVE MEDIA for TransCubeの録画予約一覧画面は、次のような機能で構成されています。

| 1       06/23(月)       08:00       09:02       標準       6月23日       8時 2分       1CH         02       1       06/23(月)       08:00       09:02       標準       6月23日       8時 2分       1CH         03       1       06/24(火)       17:00       18:00       標準       6月24日       17時 0分       1CH         04       1       06/24(火)       17:00       18:00       標準       6月24日       17時 0分       1CH         05       1       06/24(火)       19:00       20:00       標準       6月24日       12時 0分       1CH         05       1       06/25(木)       19:00       20:00       標準       6月24日       29時 0分       1CH         05       1       06/27(金)       11:00       12:00       標準       6月28日       14時30分       3CH         05       1       06/28(土)       14:30       15:00       標準       6月28日       14時30分       3CH         05       1       07/01(火)       15:30       17:00       標準       7月       1日       15時30分       1CH         05       1       07/01(火)       15:30       17:00       標準       7月       1H       15時30分       1CH         06  | 付     | -3-4  | -5   | -6-      | -7-   | -8-   | -9-        |                           |
|----------------------------------------------------------------------------------------------------|-------|-------|------|----------|-------|-------|------------|---------------------------|
| 1       06/23(月)       08:00       09:02       編準       6月23日       8時 2分       1CH         1       1       06/24(火)       17:00       18:00       編準       6月24日       17時 0分       1CH         1       1       06/24(火)       19:00       20:00       標準       6月24日       19時 0分       1CH         1       1       06/24(火)       22:00       23:00       標準       6月24日       19時 0分       1CH         1       1       06/25(木)       19:00       20:00       標準       6月24日       19時 0分       1CH         1       1       06/27(金)       11:00       12:00       標準       6月25日       19時 0分       1CH         1       1       06/27(金)       11:00       12:00       標準       6月28日       14時30分       3CH         1       1       06/28(土)       14:30       15:00       標準       7月 1日       15時30分       1CH         1       1       07/01(火)       15:30       17:00       標準       7月 1日       15時30分       1CH         1       1       07/01(火)       15:30       17:00       標準       7月 1日       15時30分       1CH         1       1       07/01(火 | 23    | 状態 保護 | E CH | 開始日付     | 開始    | 終了    | <b>ต</b> ท | タイトル                      |
| 1       06/24(火)       17:00       18:00       標準       6月24日       17時0分       1CH         1       06/24(火)       19:00       20:00       標準       6月24日       19時0分       1CH         1       06/24(火)       19:00       20:00       標準       6月24日       19時0分       1CH         1       06/24(火)       22:00       23:00       標準       6月24日       19時0分       1CH         1       06/25(木)       19:00       20:00       標準       6月25日       19時0分       1CH         1       06/25(木)       19:00       20:00       標準       6月25日       19時0分       1CH         1       06/27(金)       11:00       12:00       標準       6月28日       14時30分       3CH         1       07/01(火)       15:30       17:00       標準       7月       1日       15時30分       1CH         1       07/01(火)       15:30       17:00       標準       7月       1日       15時30分       1CH         1       07/01(火)       15:30       17:00       標準       7月       1日       15時30分       1CH         1       07/01(火)       15:30       17:00       標準       7月       1日       15時30分   | 4-411 |       | 1    | 06/23(月) | 08:00 | 09:02 | 標準         | 6月23日 8時 2分 10日           |
| ▲ 1 06/24(火) 19:00 20:00 標準 6月24日 19時 0分 10日          ● 1 06/24(火) 22:00 23:00 標準 6月24日 22時 0分 10日         ● 1 06/25(木) 19:00 20:00 標準 6月25日 19時 0分 10日         ● 1 06/27(金) 11:00 12:00 標準 6月27日 11時 0分 10日         ● 1 06/27(金) 11:00 12:00 標準 6月27日 11時 0分 10日         ● 1 06/27(金) 11:00 12:00 標準 6月28日 14時30分 30日         ● 1 07/01(火) 15:30 17:00 標準 7月 1日 15時30分 10日         ● 1 07/01(火) 15:30 17:00 標準 7月 1日 15時30分 10日         ● 1 07/01(火) 15:30 17:00 標準 7月 1日 15時30分 10日                                                                                                    | 12    |       | 1    | 06/24(火) | 17:00 | 18:00 | 標準         | 6月24日 17時 0分 1CH          |
| <ul> <li>■ 1 06/24(火) 22:00 23:00 標準 6月24日 22時 0分 10月</li> <li>■ 1 06/25(木) 19:00 20:00 標準 6月25日 19時 0分 10月</li> <li>■ 1 06/27(金) 11:00 12:00 標準 6月27日 11時 0分 10日</li> <li>■ 3 06/28(±) 14:30 15:00 標準 6月28日 14時30分 30日</li> <li>■ 1 07/01(火) 15:30 17:00 標準 7月 1日 15時30分 10日</li> <li>■ 1 07/01(火) 15:30 17:00 標準 7月 1日 15時30分 10日</li> </ul>                                                                                                    |       |       | 1    | 06/24(火) | 19:00 | 20:00 | 標準         | 6月24日 190号 0分 1CH         |
| <ul> <li>■ 1 06/25(木) 19:00 20:00 標準 6月25日 19時 0分 1CH</li> <li>■ 1 06/27(金) 11:00 12:00 標準 6月27日 11時 0分 1CH</li> <li>■ 3 06/28(土) 14:30 15:00 標準 6月28日 14時30分 3CH</li> <li>■ 1 07/01(火) 15:30 17:00 標準 7月 1日 15時30分 1CH</li> </ul> ● 標準 : 58時間34分 ハードディスク残量 : 97 %                                                                                                    |       |       | 1    | 06/24(火) | 22:00 | 23:00 | 標準         | 6月24日 220時 0分 1CH         |
| <ul> <li>■ 1 06/27(金) 11:00 12:00 福季 6月27日 11時 0分 1CH</li> <li>■ 3 06/28(±) 14:30 15:00 福季 6月28日 14時30分 3CH</li> <li>■ 1 07/01(火) 15:30 17:00 福季 7月 1日 15時30分 1CH</li> </ul> 標準 : 58時間34分 ハードディスク残量: 97 %                                                                                                    |       | 8     | 1    | 06/25(水) | 19:00 | 20:00 | 標準         | 6月25日 13時 0分 1CH          |
| 3     06/28(土)     14:30     15:00     標準     6月28日     14時30分     3CH       1     07/01(火)     15:30     17:00     標準     7月     1日     15時30分     1CH       使準     :     58時間34分       ハードディスク残量:     97 %                                                                                                    |       |       | 1    | 06/27(金) | 11:00 | 12:00 | 標準         | 6月27日 11時 0分 1CH          |
|                                                                                                    |       | 8     | 3    | 06/28(土) | 14:30 | 15:00 | 標準         | 6月28日 14時30分 3CH          |
| 様準 : 58時間34分<br>ハードディスク残量 : 97 %                                                                                                    |       | 4     | 1    | 07/01(火) | 15:30 | 17:00 | 標準         | 7月1日 15時30分 1CH           |
|                                                                                                    |       | • -   |      |          | _     | /\-   | 様<br>・ドディス | 達 : 58時間34分<br>ク残量 : 97 % |

|    | 名称        | 機能                                   |
|----|-----------|--------------------------------------|
| 0  | 日付        | 現在の日付を表示します                          |
| 2  | 現在時刻      | 現在時刻を表示します                           |
| 3  | 状態        | 録画予約の状態を表示します                        |
|    |           | 🤳 :予約待機中です 🛛 🔘 :録画中です                |
|    |           | 🕅 :予約した録画の実行準備中です 🚺 :録画が正常に終了しませんでした |
| 4  | 保護        | 録画するタイトルの保護のON/OFFを表示します             |
|    |           | 表示なし:保護しません 「」 保護します                 |
| 5  | СН        | 録画予約したチャンネルを表示します                    |
| 6  | 開始日付      | 録画の開始日を表示します                         |
| 7  | 開始        | 録画の開始時刻を表示します                        |
| 8  | 終了        | 録画の終了時刻を表示します                        |
| 9  | 画質        | 録画画質を表示します                           |
| 10 | タイトル      | 番組のタイトル名を表示します                       |
| 0  | ハードディスク残量 | 現在のハードディスク残量をパーセントと画質ごとの録画可能時間で表示します |
| 12 | [予約]ボタン   | 新規の録画予約を行います                         |
| 13 | [詳細]ボタン   | 選択している録画予約の詳細を表示します                  |
| 14 | [変更]ボタン   | 選択している録画予約を変更します                     |
| Ð  | [取消]ボタン   | 選択している録画予約を取り消します                    |
| 16 | [戻る]ボタン   | 録画予約一覧画面を閉じて、メインメニューに戻ります            |

## 新規の録画予約

#### 番組の録画予約を行います。

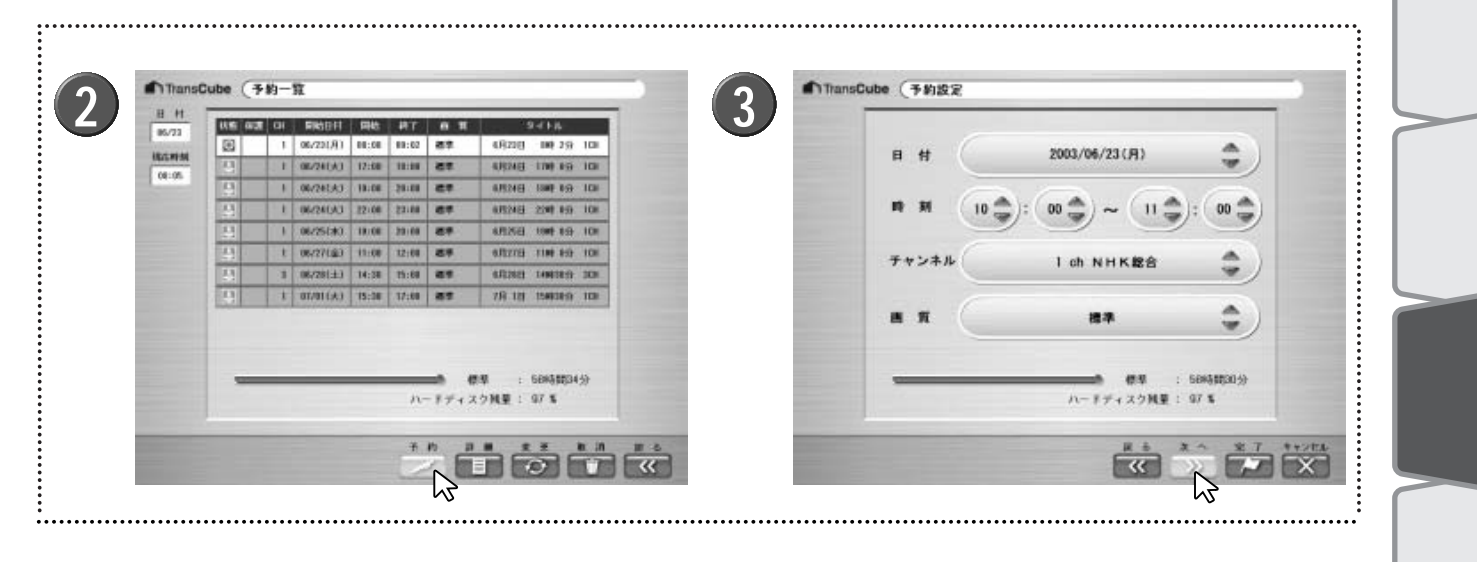

- LIVE MEDIA for TransCubeのメインメニューから [録画予約] をクリックする
- 2 録画予約一覧画面で [予約] ボタン 📨 をクリッ クする

#### 以下の項目を設定する

「日付」の[ ]ボタン のをクリックして、録 画の開始日付を選択する

▶ 最初は、現在の日付曜日が表示されます。[]ボタンは これからの日付を表示し、[]ボタンは繰り返し録画の指 定ができます。

▶繰り返しで選択できる条件は、「毎日」「毎週日曜日」「毎 週月曜日」「毎週火曜日」「毎週水曜日」「毎週木曜日」「毎 週金曜日」「毎週土曜日」「月曜日~木曜日」「月曜日~金曜 日」「月曜日~土曜日」です。

「時刻」の[ ]ボタン をクリックして、録 画の開始・終了時刻を指定する

▶設定欄の左が開始時刻、右が終了時刻になります。

#### ワンポイント

- ・開始時刻が終了時刻より後の場合、終了時刻は翌日の指 定時刻になります。
  - ・例:開始時刻=23:00、終了時刻=1:00のと き、終了時刻は翌日の1:00となる。
- ・予約開始時刻が過ぎた予約を登録した場合は、録画予約 の登録を終了するとすぐに録画を開始します。

「チャンネル」の[ ]ボタン。をクリックし て、録画したいチャンネルを選択する

「画質」の[ ]ボタン のをクリックして、録 画画質を選択する

▶選択できる画質は、「長時間1」「長時間2」「標準」「高画 質」です。各画質での録画可能時間の目安は、次のように なります(ハードディスクに何もデータが保存されていな い状態での値です)。

- ・長時間1録画での合計録画時間 ( 1.4Mbps ) : 230時間
- ・長時間2録画での合計録画時間 (2.2Mbps): 145時間
- ・標準画質録画での合計録画時間(4Mbps):80時間
- ・高画質録画での合計録画時間(8Mbps) : 40時間

#### お知らせ

 ・録画時間はあくまでも目安です。正確にこの時間まで録 画できるとは限りませんのでご注意ください。
 ・ビットレート表示は目安です。正確な値ではありません。

・ヒットレート衣示は日女です。止雊な値ではめりません。

設定が終了したら[次へ]ボタン シン をクリックします。 [完了]ボタン をクリックすると、操作9の予約内容の詳細画面が表示されます。 はじ

め

テ

イブラリ

Ď

マイトルの利用

甪

リモー

- ト録画予約

ウェブページ

Т

理

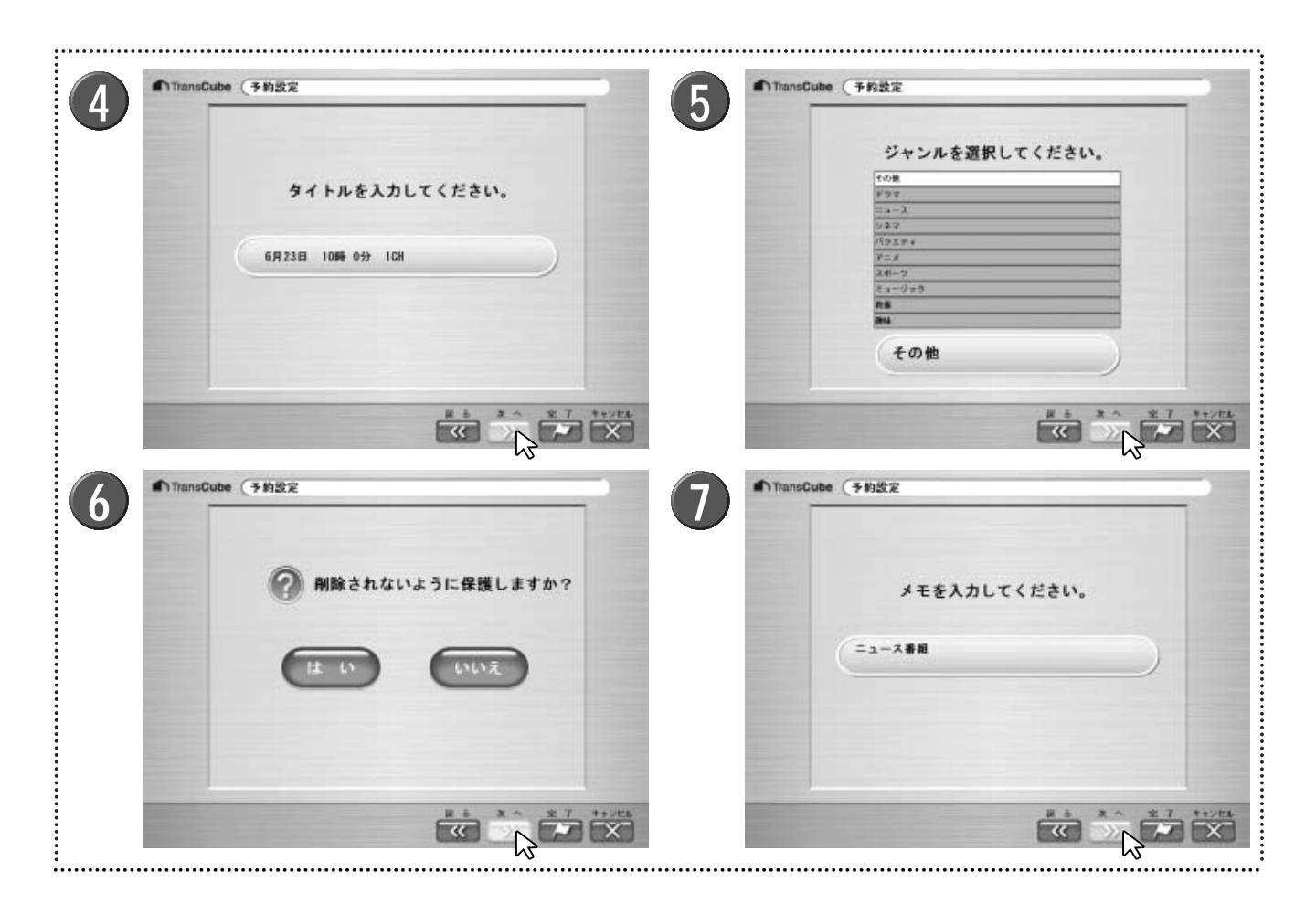

タイトルの名前を入力する

Δ

▶ 入力可能な文字数は、半角63文字、全角31文字です。

▶ 最初は、日時から自動的に作成されます。(例:6月23日 10時0分1CH)

設定が終了したら[次へ]ボタン 🔊 をクリックします。 [完了]ボタン 💽 をクリックすると、操作9の予約内容 の詳細画面が表示されます。

5 ジャンルをリストから選択するか、入力する

▶ 初期設定では、ジャンルは「ドラマ」「ニュース」「シネマ」「バラエティ」「アニメ」「スポーツ」「ミュージック」「教養」「趣味」「その他」が用意されています。初期値は「その他」です。

▶リストでジャンルをクリックすると、リストの下のエディットボックスに選択したジャンルが表示されます。

▶ジャンルのエディットボックスをクリックして、任意の 文字列を入力することもできます。最大文字数は半角31文 字、全角15文字です。

設定が終了したら[次へ]ボタン かをクリックします。 [完了]ボタン をクリックすると、操作9の予約内容の詳細画面が表示されます。 6 保護機能を有効にするかどうかを選択する

▶ [はい] ●●をクリックすると、保護機能が有効になり、 ライブラリから録画タイトルを削除することができなくな ります。最初は[いいえ]が選択されています。保護を設定 しても、録画予約自体は保護されません。

#### 7 メモを入力する

▶録画タイトルに付加情報を入力することができます。入 力可能な最大文字数は、半角511文字、全角255文字です。

▶ここに入力したメモは、検索の対象となります。

参照 タイトルの検索 75ページ

設定が終了したら[次へ]ボタン 🔊 をクリックします。 [完了]ボタン 💽 をクリックすると、操作9の予約内容 の詳細画面が表示されます。

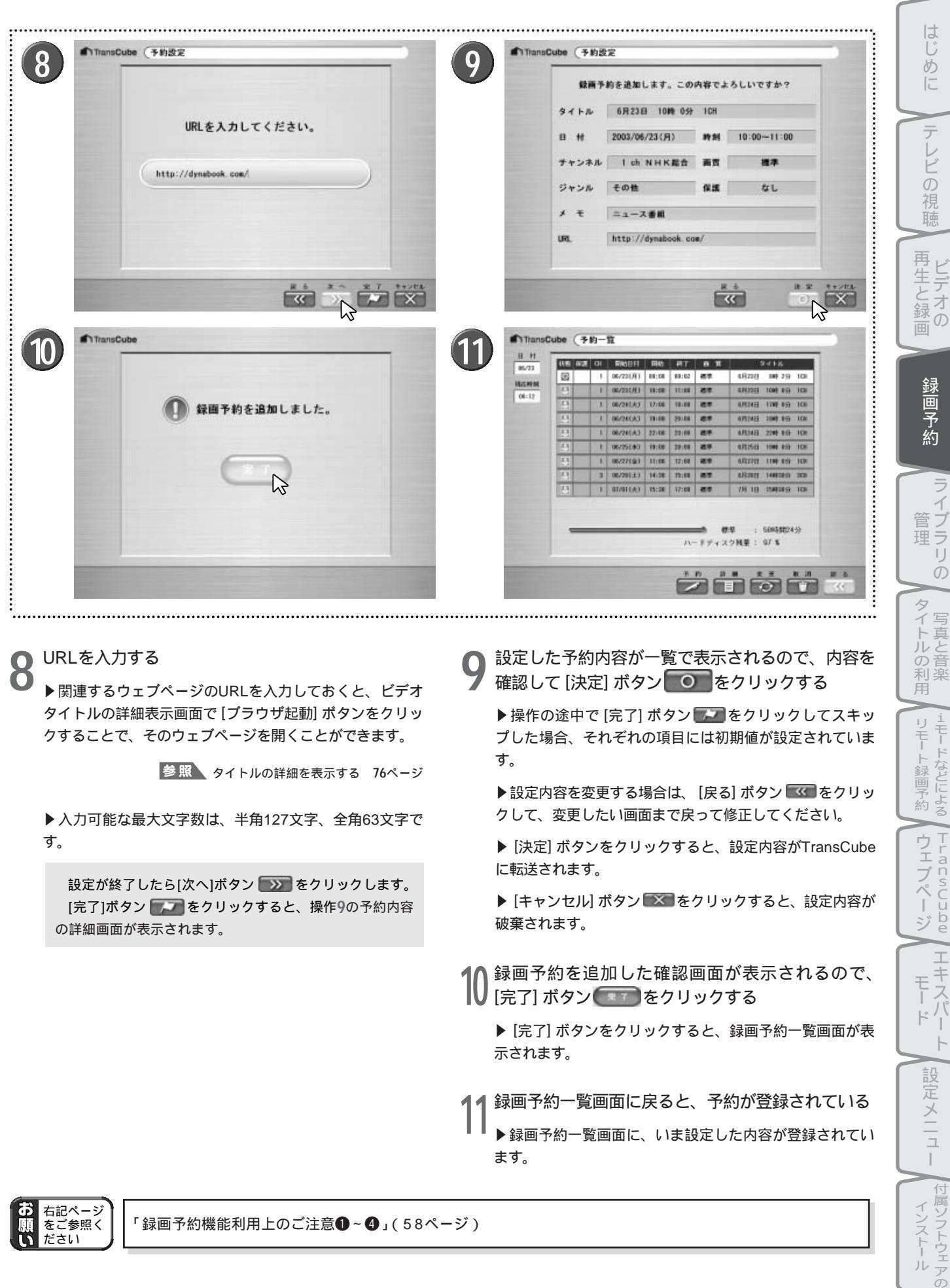

### 録画予約の変更

録画予約一覧に登録した録画予約の設定内容は、予約した録画が実行される前であれば自由に変更できます。

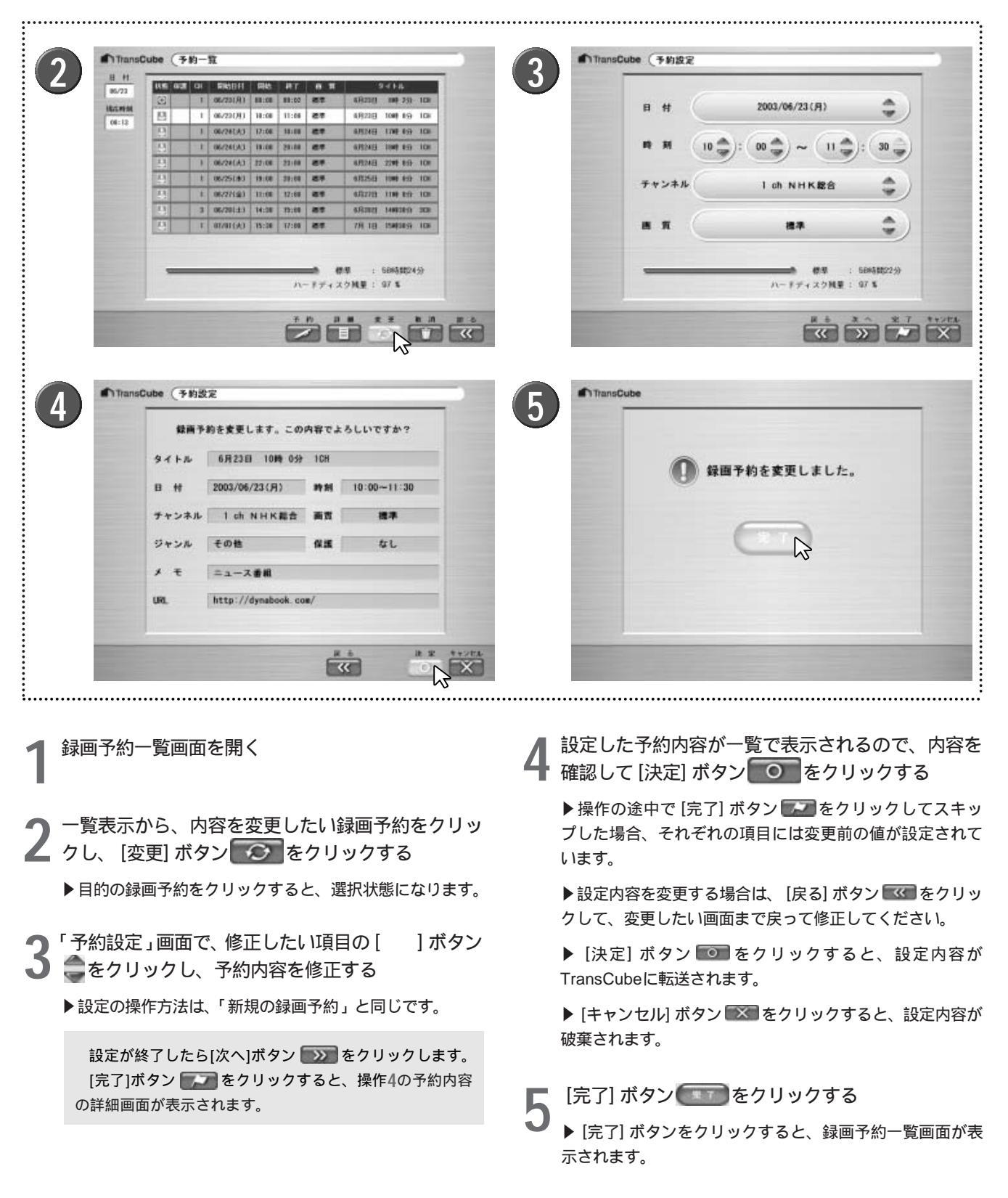

お知らせ 実行準備中の録画予約は、終了時刻以外の項目は変更できません。

## 録画予約の詳細表示

| Trans              | Cube 🤆 | 多約- | Ħ.         |       | _          |        |          |           |       | TransCube (1883                                                                                                    | F約詳細               |       |             | -     |
|--------------------|--------|-----|------------|-------|------------|--------|----------|-----------|-------|----------------------------------------------------------------------------------------------------|--------------------|-------|-------------|-------|
| H H<br>06/73       | 116 G  |     | RIGHT      | 同時    | <b>P</b> T |        |          | 1416      |       | and the second second se |                    |       |             | -     |
| HEAT AND IN COLUMN | 13     | 11  | 06/7201911 | 18:08 | 11:26      | 87     | 6R2251   | 1049 8-9  | 1DF   | タイトル                                                                                                    | 6月23日 10時 0分       | 1 CH  |             |       |
| 06:18              | 8      | 1   | .06/241.A3 | 17:08 | -10.00     | 47     | 6.8246   | 1708-159  | ICH   | 0.44                                                                                                    | 2002/06/22/85      | -     | 10-00-11-30 |       |
|                    | -      | 1   | 06/24043   | 19.08 | 59.68      |        | 0.152483 | 1941 153  | ICE   | PH                                                                                                    | 1000/00/23 (M)     | 10,00 | 10.00-11.30 |       |
|                    | 8      | 1.1 | 06/24(A)   | 32:08 | 23168      | 45     | 6,9248   | 2249 849  | 101   | チャンネル                                                                                                    | 1 ch NHK総合         | 85    | 推準          |       |
|                    |        | 1   | 05/25180   | 19:00 | 39:68      | 88     | 0.02561  | 1048 853  | 10H   |                                                                                                    |                    |       |             |       |
|                    |        | 1   | 06/27190   | 12:00 | 17:68      | 87     | alimni   | THE LOT   | 108   | ジャンル                                                                                                    | その他                | 保護    | t L         |       |
|                    | 8      | T   | .07/01(A)  | 15:28 | 17:60      | 88     | 7月 18    | 158(50.5) | 101   | × Ŧ                                                                                                    | ニュース番組             |       | :           |       |
|                    |        |     |            |       |            |        |          |           |       |                                                                                                    |                    |       |             |       |
|                    | -      | -   | -          | -     | 11         |        |          | 6884 8821 | 0%    | URL,                                                                                                    | http://dynabook.do | æ/    |             |       |
|                    |        |     |            |       | n          | - 8742 | 9ME :    | ar a      |       |                                                                                                    |                    |       |             |       |
| -                  | -      | -   | -          | _     | Ŧ          | 10 11  |          | *         | 8: 10 | and the second second se |                    | -     |             | H 6   |
|                    |        |     |            |       |            |        | N        |           | Û     |                                                                                                    |                    |       |             | - 222 |

∠

を表示します。

- 録画予約一覧画面で詳細を表示したい録画予約を選 択し、 [詳細] ボタン きの をクリックする
- ▶ 詳細を表示したい録画予約をクリックすると、選択状態 になります。

## 録画予約の取り消し

録画予約一覧に登録した録画予約の設定内容は、予約した録画の実行前であれば予約を取り消すことができます。

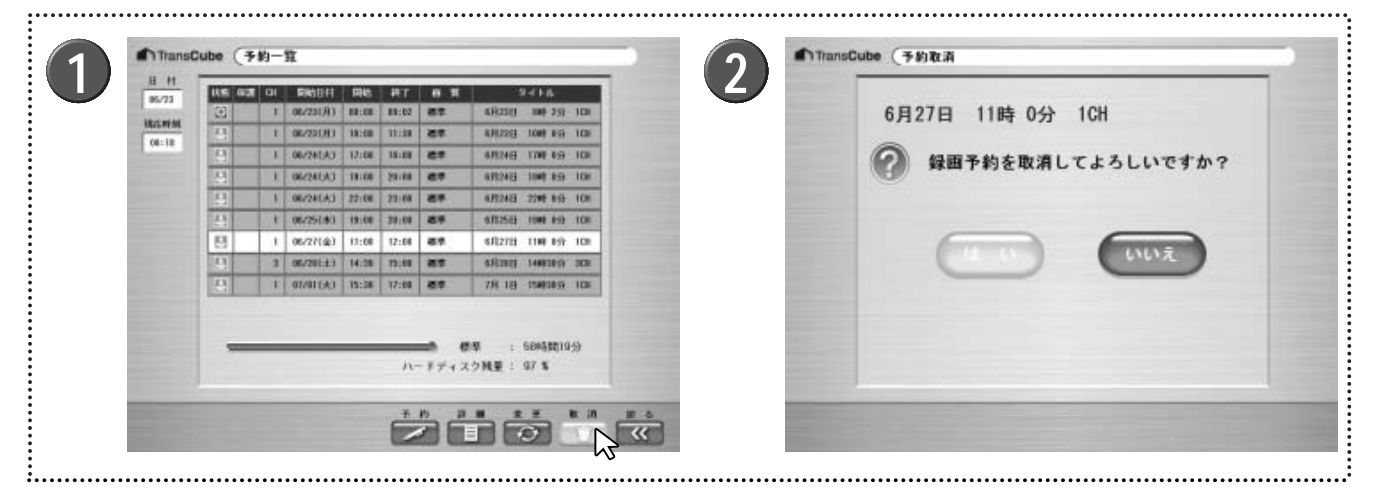

- 予約一覧画面で取り消したい録画予約を選択し、 [取消] ボタン (取用) をクリックする
- ▶削除したい録画予約をクリックすると、選択状態になり ます。
- 予約取消の確認メッセージが表示される
- \_ ▶ [はい] ■ をクリックすると、録画予約が取り消され、 一覧から削除されます。

▶ [戻る] ボタン 🚾 をクリックすると、録画予約一覧画面

- ▶ [レ い ヽえ] をクリックすると、取り消し操作が中止さ れます。
- 完了メッセージが表示されるので [完了] ボタン をクリックする

はじ

Ď

ライブラリ

Ď

タ

ッイトルの利用

リモー Ŧ

- ト録画予約

ウェブペ

I

ジ

1

設定メニュー

インストール

ansCube

Т + Ŧ

## iEPG番組表を使って録画予約をする

インターネットの番組表を利用して録画予約を行うことができます。ここでは、番組表としてテレビ番組情報サイト 「テレビ王国」を利用した方法を紹介します。

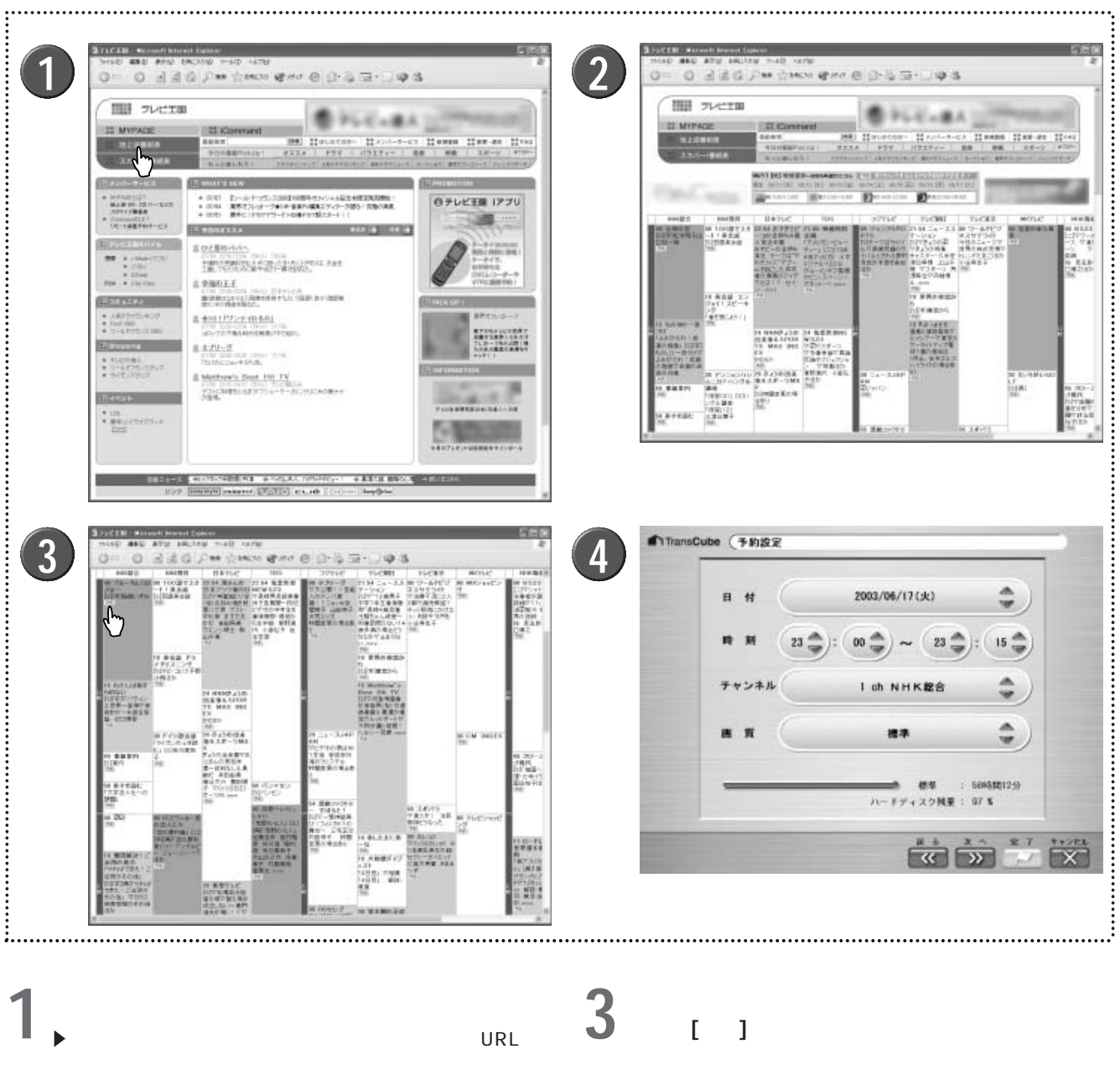

http://www.so-net.ne.jp/tv/

URLやウェブの構成は予告なく変更される場合がありま す。その場合、以下の手順と異なる場合があります。

「地上波番組表」をクリックする

LIVE MEDIA for TransCubeの「予約設定」画面が

表示される

▶一覧画面には、選択した番組のタイトル、日付、時刻、 チャンネルなどが自動的に表示されています。設定内容を 確認して[決定] ボタン 💿 をクリックしてください。

▶設定内容を変更したい場合は、[戻る]ボタン ≤ をクリ ックし、変更項目のある画面を表示して修正します。

参照 録画予約の変更 54ページ

| ワンポイント | iEPG で録画予約したときは、「タイトル」が自動設定されます。                                                                                                    | はじめ          |
|--------|----------------------------------------------------------------------------------------------------|--------------|
| お知らせ   | iEPGによる録画予約は、チャンネル番号ではなく、放送局名によって行われます。予約しようとした放送<br>局名と一致するものが、TransCubeに設定されている放送局名の中に存在しない場合、次のようなダイア<br>ログボックスが表示されます(本体、またはLIVE MEDIA for TransCubeの設定メニューのチャンネル地<br>域選択を行って自動設定された放送局名は、iEPGで使用される放送局名と一致します)。                                |              |
|        | 「一致するチャンネルが見つかりません。録画したいチャンネルを選択してください。チャンネルを修正して<br>ください」                                                                                                    | 視聴           |
|        | [OK]ボタンをクリックしてこのダイアログボックスを閉じると、0CHが選択された状態の「予約設定」<br>画面が表示されます。<br>iEPG予約に使われる放送局名の一覧はセットアップマニュアル・108ページをご覧ください。<br>参照 チャンネル地域設定 180ページ                                                                                                    | 再生と録画        |
|        |                                                                                                    | 绿灵           |
| あ知らせ   | LIVE MEDIA for TransCubeのほかにiEPG対応アプリケーションをインストールしている場合は、<br>iEPG番組表を利用した録画予約の登録の際に、LIVE MEDIA for TransCube以外のアプリケーションが起<br>動する場合があります。この場合は、ほかのiEPGアプリケーションを削除するか、LIVE MEDIA for<br>TransCubeを再インストールすると、正常にLIVE MEDIA for TransCubeが起動する場合があります。 | <b>小</b> 酒予約 |

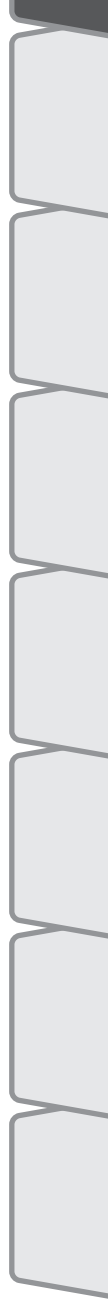

## 録画予約機能利用上のご注意

LIVE MEDIA for TransCubeの録画予約機能をご利用の際は、次の点にご注意ください。

#### ①予約時間が重複しているとき

予約しようとしている時間が、すでに登録されている 予約と重なる場合、右のようなメッセージが表示されま す。録画予約自体は登録されますが、すべての録画予約 を実行することはできません。時間が重複した場合の予 約した録画の実行の優先順位については次のワンポイン トをご覧ください。

予約を登録しました。録画時間が以前予約したものと重なって います。

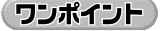

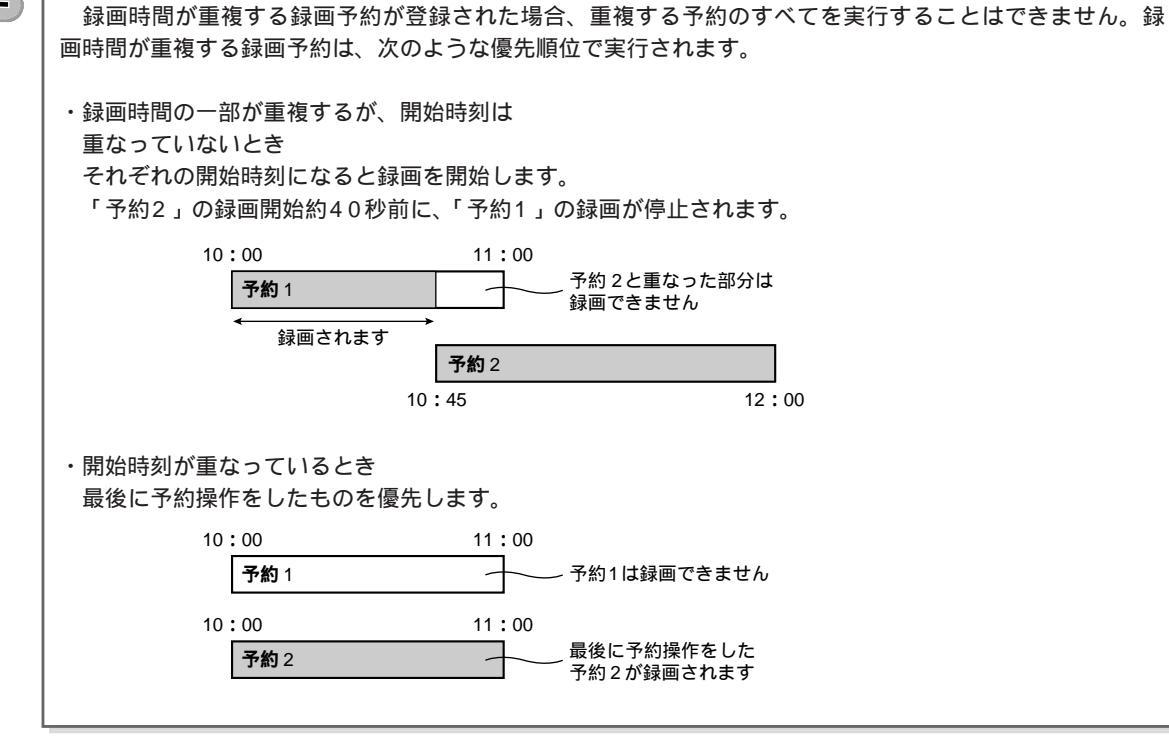

#### 2録画終了日時をすでに過ぎているとき

録画終了日時がTransCube本体の現在時刻以前の場 合、右のようなメッセージが表示されます。 [OK] ボタ ンをクリックしてメッセージを閉じ、録画終了日時が TransCube本体の現在時刻以降になるように設定内容 を修正してください。

繰り返しが設定されている場合は、終了日時を過ぎて いてもこのメッセージは表示されず、録画予約を登録す ることができます。

#### 3録画時間が12時間を超えているとき

録画時間が12時間を超えている場合、右のようなメッ セージが表示されます。 [OK] ボタンをクリックしてメ ッセージを閉じ、録画時間が12時間以内になるように設 定時間を変更してください。 録画予約できません。録画終了日時を既に過ぎています。

録画予約できません。録画時間は最大12時間です。

#### ④予約データが32件を超えている場合

録画予約が32件を超えている場合は、右のようなメッ セージが表示されます。

[OK] ボタンをクリックしてメッセージを閉じ、[キャンセル] ボタンをクリックして、不要な録画予約を削除するか、すでに予約した録画が実行されて録画予約一覧から削除されれば、新規録画予約が行えるようになります。

#### 5録画予約を変更する場合

・録画中の録画予約の変更はできません。録画を停止する場合は、録画中の番組を表示して停止してください。

・実行準備中の録画予約は、終了時刻以外は変更できません。

録画予約できません。録画予約は最大32件までです。

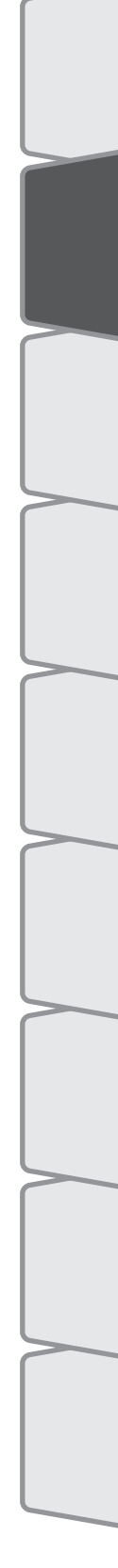

はじめ

テレビの視聴

# ライブラリの管理

| ライブラリ選択画面                  | 62 |
|----------------------------|----|
| ビデオー覧画面                    | 63 |
| 写真一覧画面                     | 68 |
| 音楽一覧画面                     | 72 |
| タイトルの検索                    | 75 |
| タイトルの詳細を表示する               | 76 |
| タイトルの詳細を修正する               | 77 |
| ビデオタイトルのサムネイルを変更する         | 79 |
| タイトルを削除する                  | 80 |
| タイトルの保護を設定 / 解除する          | 84 |
| PIN機能(パスワードによるタイトルロック)を利用す | する |
|                            | 85 |

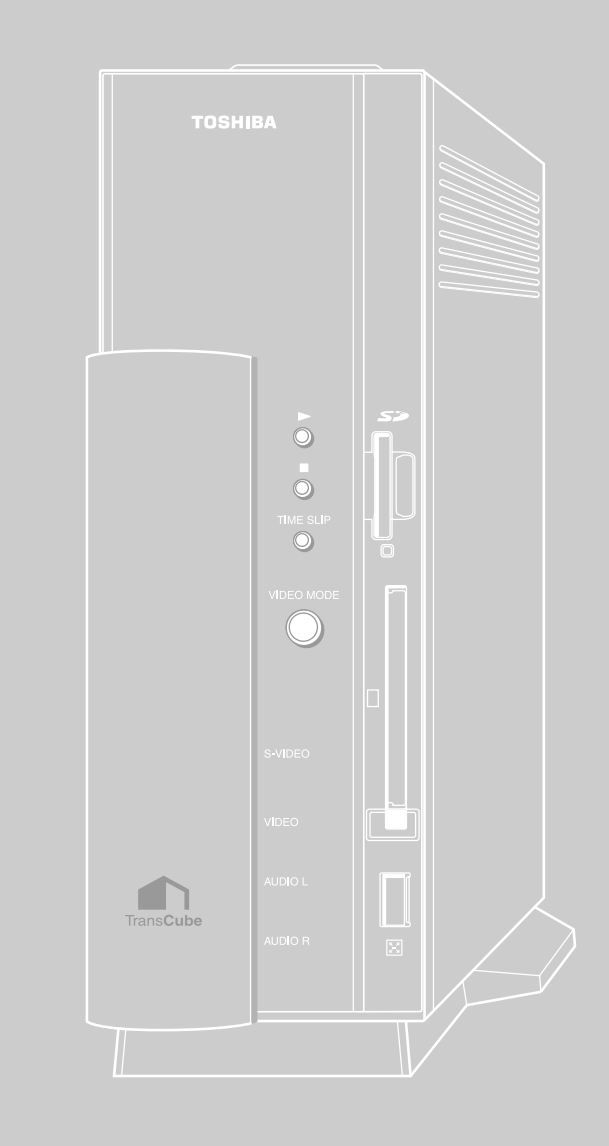

## ライブラリ選択画面

ライブラリ機能を利用するには、まずライブラリ選択画面を表示し、「ビデオ」「写真」「音楽」の中から利用する機能 を選択します。

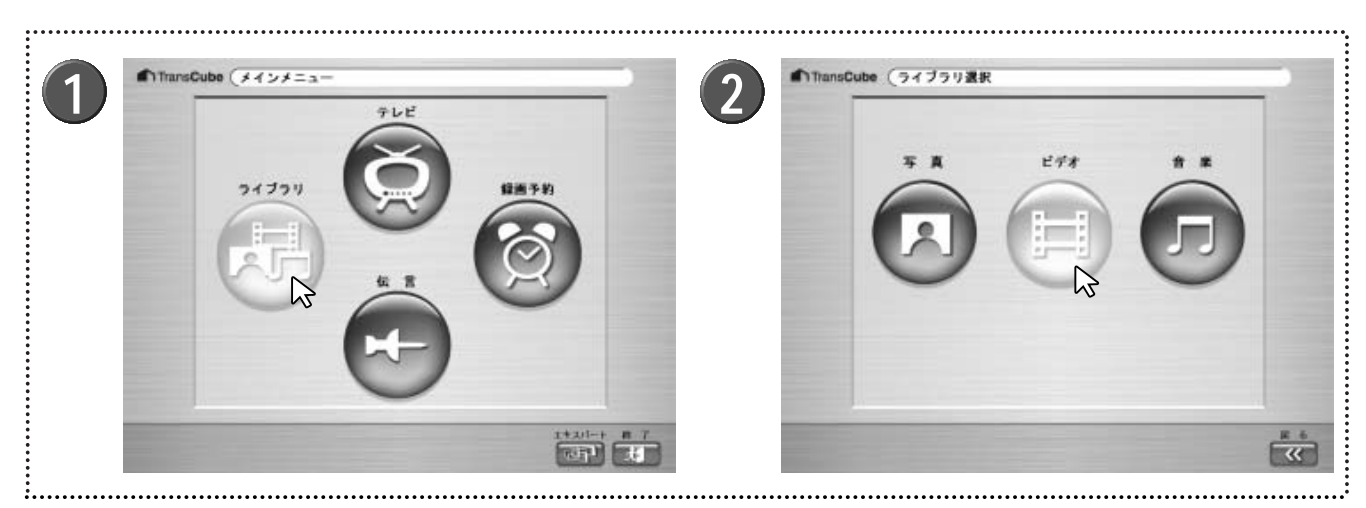

- ▲ メインメニューの [ライブラリ] をクリックする
   ▲ ライブラリ選択画面が表示されます。
- **2** ライブラリ選択画面で、 [写真] [ビデオ] [音楽] の どれかをクリックする
  - ▶次の画面が表示されます。
  - ・[ビデオ] : ビデオ―覧画面 🂕 63ページ
  - ・[写真] : 写真―覧画面 🏾 🗗 🕶 68ページ
  - ・[音楽] : 音楽―覧画面 🏾 🗗 ぞ 72ページ

ワンポイント

PINが設定されているときは、ライブラリ選択画面にはPINボタンが表示されます 参照 PIN機能(パスワードによるタイトルロック)を利用する 85ページ

はじめ ビデオ一覧画面 テレビの視聴 ビデオー覧画面の概要 ビデオ一覧画面には、「全タイトル」「ジャンル別」などのフォルダが表示されます。このうち「全タイトル」には、 すべてのビデオタイトルが分類せずに収められています。それ以外のフォルダには、タイトルを探しやすいように、「ジ ャンル別」「放送局別」などに分類して収められています。 再生と録画 これらの分類基準を「カテゴリ」と呼びます。あらかじめ「全タイトル」「ジャンル別」「視聴/未視聴別」「放送局別」 「保存場所別」の5つのカテゴリに応じたフォルダが用意されています。 ワンポイント 検索を行ったときは、「検索結果」フォルダも表示されます。 参照 タイトルの検索 75ページ 録画予約 ビデオー覧画面 ▲ TransCube (ビデオ一覧 ライブラリの 全タイトル ジャンル別 視聴/未視聴別 放送局別 保存場所別 タイトルの利用

3

間 <

0

4

戻る

U d

ビデオ一覧画面では、次のボタンが使用できます。

2

再生

1

接索

0

|   | ボタン     | 機能                                | ページ参照 |
|---|---------|-----------------------------------|-------|
| 0 | [検索]ボタン | ライブラリの中から該当するタイトルを検索します           | 75ページ |
| 2 | [再生]ボタン | 選択したフォルダの中にあるタイトルをすべてリスト再生します     | 26ページ |
| 3 | [開く]ボタン | 選択したフォルダを開き、フォルダまたはライブラリの一覧を表示します | 64ページ |
| 4 | [戻る]ボタン | 1つ前の画面に戻ります                       |       |

1モードなどによる

ウェブページ

Т

1

設定メニュー

インストール

ーキスパー モード 

### ビデオタイトルー覧画面の概要

次の操作で、ビデオタイトルの一覧を表示できます。また、ビデオタイトル一覧の表示形式を変更できます。

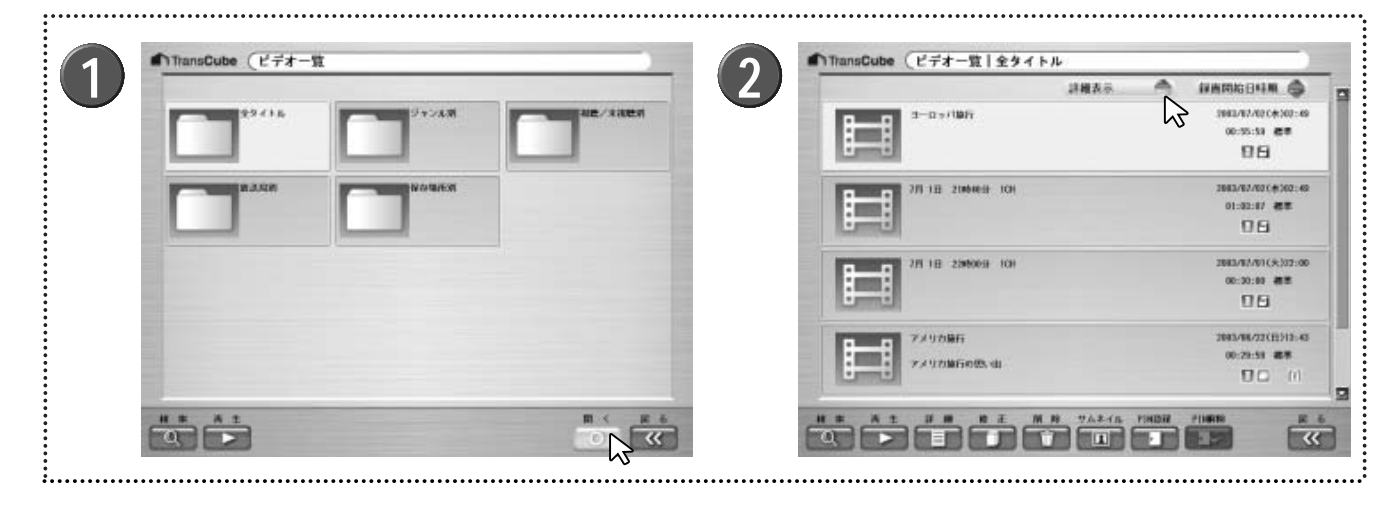

ビデオー覧画面で、タイトルを表示したいフォルダ を開く

▶フォルダを選択して [開く] ボタン <sup>●●</sup>をクリックする か、フォルダをダブルクリックすると開きます。

▶目的のタイトルを探しやすそうなカテゴリを開いてください。

▶ビデオタイトルの一覧が表示されるまで、フォルダを開く操作を繰り返してください。

2 表示形式切り替えボタン のをクリックして表示形式を選択する

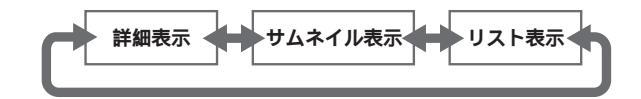

### 各表示形式での表示内容(ビデオタイトル一覧画面)

それぞれの表示形式では、次のようにタイトル情報が表示されます。

詳細表示

タイトル、メモ、録画日時、録画時間、保存場所、視聴/未視聴、PIN登録、保護、状態、サムネイル画像、画質が表 示されます。

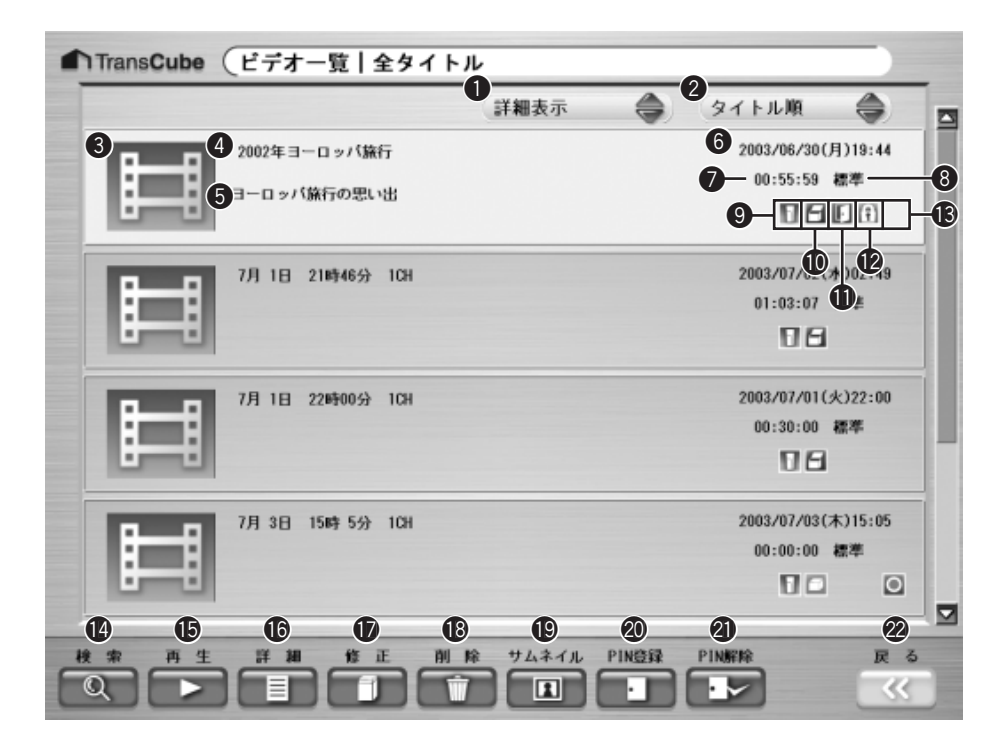

表示とボタンの内容は次のとおりです。なお、PIN登録/ PIN解除ボタンは、PIN機能が利用可能な場合に表示されます。

| 表        | 示 / ボタン名 | 機能                                   |
|----------|----------|--------------------------------------|
| 表示切り替え   | ٦.       | タイトルの表示形式を切り替えます                     |
| ) ソートキー3 | 選択       | タイトルの並べ替えの方法を選択します                   |
| サムネイル    |          | ビデオの中の一画面をアイコン表示します。詳しくは79ページをご覧ください |
| タイトル     |          | タイトル名を表示します                          |
| )        |          | タイトルに設定されたメモを表示します                   |
| 開始日時     |          | 録画を開始した日時を表示します                      |
| 再生時間     |          | 再生時間を表示します                           |
| 画質       |          | タイトルの画質を表示します                        |
| 保存場所     |          | タイトルの保存場所がTransCubeかパソコンかを表示します      |
|          |          | TransCubeに保存されています                   |
|          |          | 📃 : パソコンに保存されています                    |
| ) 視聴     |          | 視聴 / 未視聴を表示します                       |
|          |          | ──────────────────────────────────── |
|          |          | 🚰 : 視聴済みです                           |
| PIN      |          | PIN登録の状態を表示します                       |
|          |          | 表示なし:PINが登録されていません                   |
|          |          | <b>I</b> : PINが登録されています              |

はじめ

テレビの視聴

再生と録画

録画

予約

ライブラリの

タイトルの利用

|    | 表示 / ボタン名  | 機能                      |
|----|------------|-------------------------|
| 12 | 保護         | 保護のON/OFFを表示します         |
|    |            | 表示なし:保護されていません          |
|    |            | () : 保護されています           |
| B  | 状態         | 録画の状態を表示します             |
|    |            | 表示なし:正常に録画が終了しました       |
|    |            | <ul> <li></li></ul>     |
|    |            |                         |
|    |            | ■ :録画が正常に終了しませんでした      |
| 14 | [検索]ボタン    | ライブラリ内から、該当するタイトルを検索します |
| Ð  | [再生]ボタン    | 選択したタイトルを再生します          |
| 16 | [詳細]ボタン    | 選択したタイトルの詳細情報を表示します     |
| D  | [修正]ボタン    | 選択したタイトルの詳細情報を修正します     |
| 18 | [削除]ボタン    | 選択したタイトルを削除します          |
| 19 | [サムネイル]ボタン | 選択したタイトルのサムネイルを変更します    |
| 20 | [PIN登録]ボタン | 選択したタイトルにPINを登録します      |
| 2  | [PIN解除]ボタン | 選択したタイトルのPINを解除します      |
| 22 | [戻る]ボタン    | 前の画面に戻ります               |

サムネイル表示

タイトル、録画時間、保存場所、視聴/未視聴、PIN登録、保護、状態、サムネイル画像、画質が表示されます。表示 とボタンの内容は「詳細表示」の項をご参照ください。

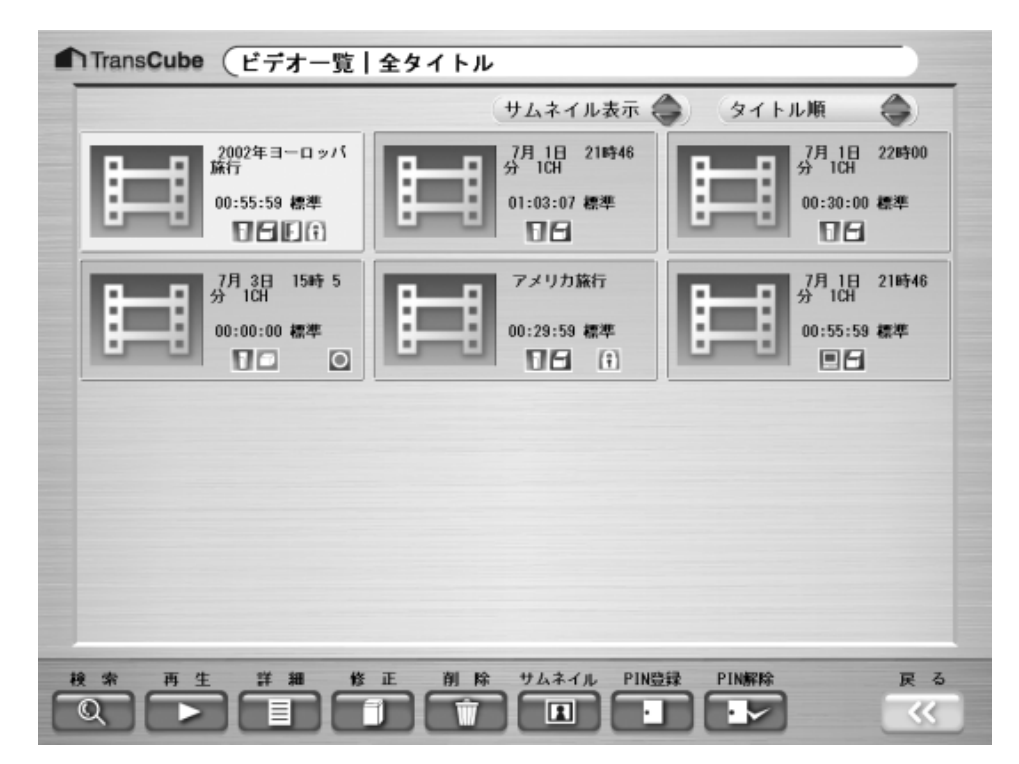

#### リスト表示

保存場所、視聴/未視聴、PIN登録、保護、状態、タイトル、開始日時、録画時間が表示されます。表示とボタンの内 容は「詳細表示」の項をご参照ください。

| 場所       規志       PIN       保護       状態       タイトル       開始日時       録面時間         □       □       □       1       2002年ヨーロッパ旅行       2003/06/30(月)19:44       00:55:55         □       □       □       7月<1日       21時46分       1CH       2003/07/02(木)02:49       01:03:00         □       □       □       7月<1日       21時46分       1CH       2003/07/03(木)15:05       00:00:00         □       □       □       ○       7月<3日       15時<5分       1CH       2003/06/22(日)13:43       00:29:5         □       □       □       ○       7月<1日       21時46分       1CH       2003/07/02(木)02:49       00:55:5                                                                                                    |    |       | 100 | (                | 74     | 一覧 全タイトル          |    | 「カフトロ版             | <u> </u> |
|----------------------------------------------------------------------------------------------------|----|-------|-----|------------------|--------|-------------------|----|--------------------|----------|
| With Weak         Oxac         Sector         Model         Model                                                                                                    | 接所 | 20134 | PIN | 保護               | 1110   | 4                 |    | メイトル展              | Rear All |
| □       □       7月 1日 21時46分 1CH       2003/07/02(水)02:49       01:03:0         □       □       7月 1日 21時46分 1CH       2003/07/01(火)22:00       00:00:00         □       □       ○       7月 3日 15時 5分 1CH       2003/07/03(木)15:05       00:00:00         □       □       ○       7月 3日 15時 5分 1CH       2003/07/02(木)15:05       00:00:00         □       □       ○       7月 1日 21時46分 1CH       2003/07/02(木)12:49       00:55:5         □       □       7月 1日 21時46分 1CH       2003/07/02(木)02:49       00:55:5                                                                                                    | 10 | E     | F   | (c)              | 1/1,63 | -<br>2002年ヨーロッパ旅行 |    | 2003/06/30(月)19:44 | 00:55:59 |
| □       7月1日 22時00分1CH       2003/07/01(火)22:00       00:30:0         □       ○       7月3日15時5分1CH       2003/07/03(木)15:05       00:00:0         □       ○       7月3日15時5分1CH       2003/07/03(木)15:05       00:00:0         □       ○       7月1日21時46分1CH       2003/07/02(木)02:49       00:55:5                                                                                                    | ň  | Ā     |     | 104              |        | 7月 1日 21時46分 10   | СН | 2003/07/02(水)02:49 | 01:03:07 |
| ○       7月3日15時5分10H       2003/07/03(木)15:05       00:00:0         ○       〒メリカ旅行       2003/06/22(日)13:43       00:29:5         ○       7月1日21時46分10H       2003/07/02(木)02:49       00:55:5                                                                                                    | п  | Ā     |     | _                |        | 7月 1日 22時00分 10   | СН | 2003/07/01(火)22:00 | 00:30:00 |
| <ul> <li>アメリカ旅行</li> <li>2003/06/22(日)13:43</li> <li>00:29:5</li> <li>アリカ旅行</li> <li>2003/07/02(水)02:49</li> <li>00:55:5</li> <li>ロンジェクション</li> <li>ロンジェクション</li> <li>ロンジョン</li> <li>ロンジェクション</li> <li>ロンジェクリン</li> <li>ロンジェクリン</li> <li>ロンジェクリン</li> <li>ロンジェクリン</li> <li>ロンジェクリン</li> <li>ロンジョン</li> <li>ロンジェクリン</li> <li>ロンジェクリン</li> <li>ロンジェクリン</li> <li>ロンジェクリン</li> <li>ロンジェクリン</li> <li>ロンジェクリン</li> <li>ロンジェクリン</li> <li>ロンジェクリン</li> <li>ロンジェクリン</li> <li>ロンジェクリン</li> <li>ロンジェクション</li> <li>ロンジェクション</li> <li>ロンジェクション</li> <li>ロンジェクション</li></ul> | ñ  |       |     |                  | 0      | 7月 3日 15時 5分 10   | СН | 2003/07/03(木)15:05 | 00:00:00 |
| ■ 7月 1日 21時46分 1CH 2003/07/02(水)02:49 00:55:5                                                                                                    | Π  | 8     |     | ( <del>î</del> ) |        | アメリカ旅行            |    | 2003/06/22(日)13:43 | 00:29:5  |
|                                                                                                    |    | H     |     |                  |        | 7月 1日 21時46分 10   | СН | 2003/07/02(水)02:49 | 00:55:55 |
|                                                                                                    |    |       |     |                  |        |                   |    |                    |          |

タイトルの並べ替え

ソートキー切り替えボタン (の)をクリックすると、タイトルの表示順が次のように切り替わります。

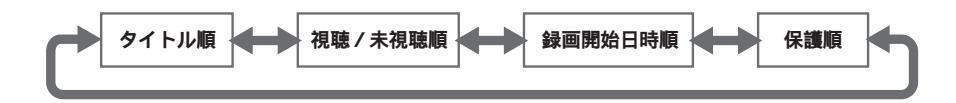

はじめに

### 写真一覧画面

### 写真一覧画面の概要

商品購入時には写真一覧画面にはサンプル写真を収めたフォルダが表示されます。写真の登録操作を行うと、フォル ダが作成され、その中に写真が収められます。

参照 写真データを登録する 166ページ

参照 メモリーカードから写真をコピーする 本体操作マニュアル 73ページ

| 它古- | - 暫両面 |
|-----|-------|
| しる  | 見凹凹   |

| TransCube (写真一覧 |  |
|-----------------|--|
|                 |  |
|                 |  |
|                 |  |
|                 |  |

写真一覧画面は、次のような名称と機能を備えています。

|   | ボタン          | 機能                                     | ページ参照 |
|---|--------------|----------------------------------------|-------|
| 1 | 保存場所         | フォルダの保存場所がTransCubeかパソコンかを表示します        |       |
|   |              | 📊 :TransCubeに保存されています 📃 :パソコンに保存されています |       |
| 2 | PIN          | フォルダのPIN登録のON/OFFを表示します                |       |
|   |              | 表示なし:PINが登録されていません 🛛 💽 :PINが登録されています   |       |
| 3 | 保護           | フォルダの保護のON/OFFを表示します                   |       |
|   |              | 表示なし:保護されていません                         |       |
| 4 | [検索]ボタン      | ライブラリ内から、該当するタイトルを検索します                | 75ページ |
| 6 | [スライドショー]ボタン | 選択したフォルダの内容を再生します                      | 92ページ |
| 6 | [詳細]ボタン      | 選択したフォルダの詳細情報を表示します                    | 76ページ |
| 7 | [修正]ボタン      | 選択したフォルダの詳細情報を修正します                    | 77ページ |
| 8 | [削除]ボタン      | 選択したフォルダを削除します                         | 80ページ |
| 9 | [PIN登録]ボタン   | 選択したフォルダにPINを登録します                     | 88ページ |
| D | [PIN解除]ボタン   | 選択したフォルダのPINを解除します                     | 90ページ |
| 1 | [開く]ボタン      | 選択したフォルダを開き写真の一覧を表示します                 | 69ページ |
| Ø | [戻る]ボタン      | 前の画面に戻ります                              |       |

お知らせ

写真ライブラリでは保護設定とPIN登録はフォルダ単位で行います。

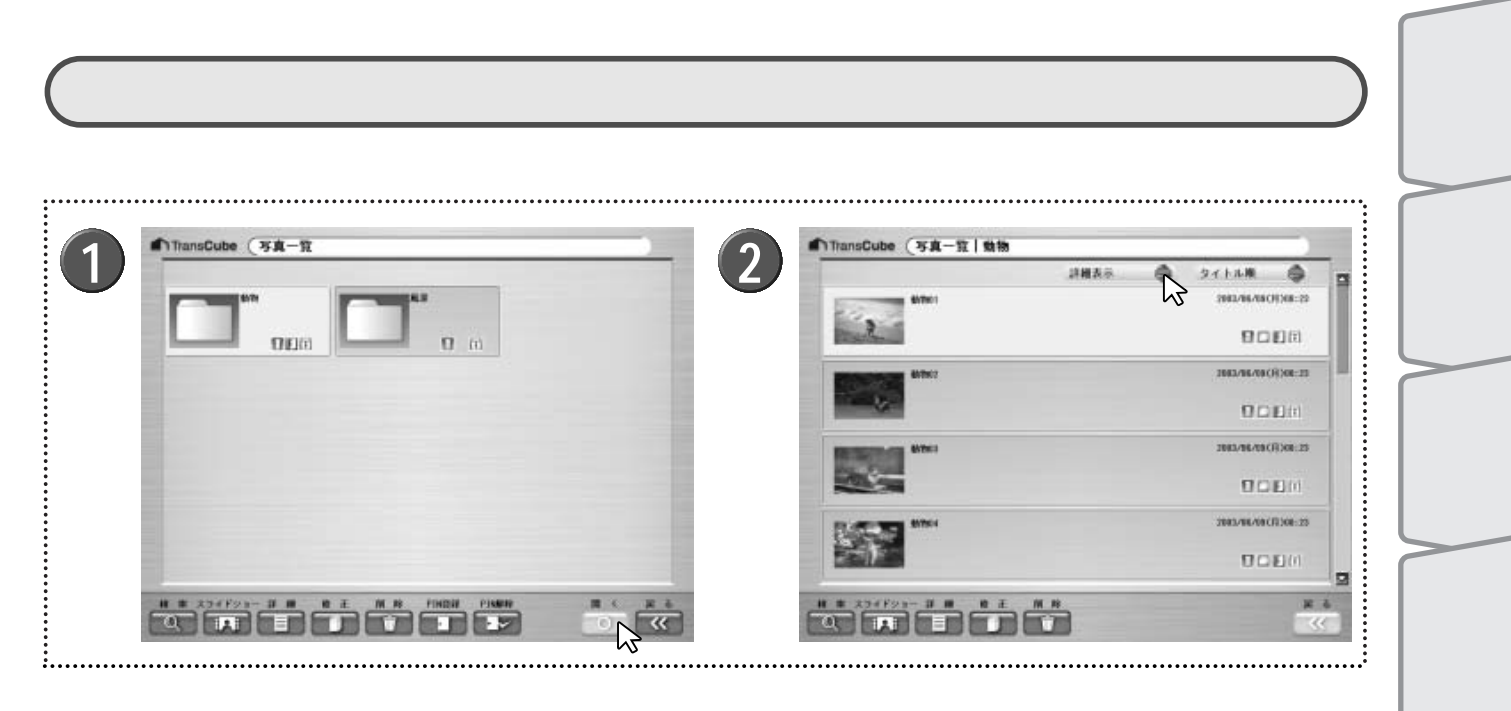

1 写真一覧画面を表示し、写真タイトルを表示したい フォルダを開く

▶フォルダを選択して [開く] ボタン <sup>●●●</sup>をクリックする か、フォルダをダブルクリックすると開きます。

2 表示形式切り替えボタン をクリックして表示形式を選択する

詳細表示 サムネイル表示<

ライブラリの

管 理

タイトルの利用

1モート録画予約 1モードなどによる

ウェブページ

Т

 $\vdash$ 

設定メニュー

インストール

ーキスパー モード

### 各表示形式での表示内容(写真タイトル一覧画面)

それぞれの表示形式では、次のようにタイトルの情報が表示されます。

#### 詳細表示

タイトル、メモ、日付、保存場所、視聴 / 未視聴、PIN登録、保護、サムネイル画像が表示されます。

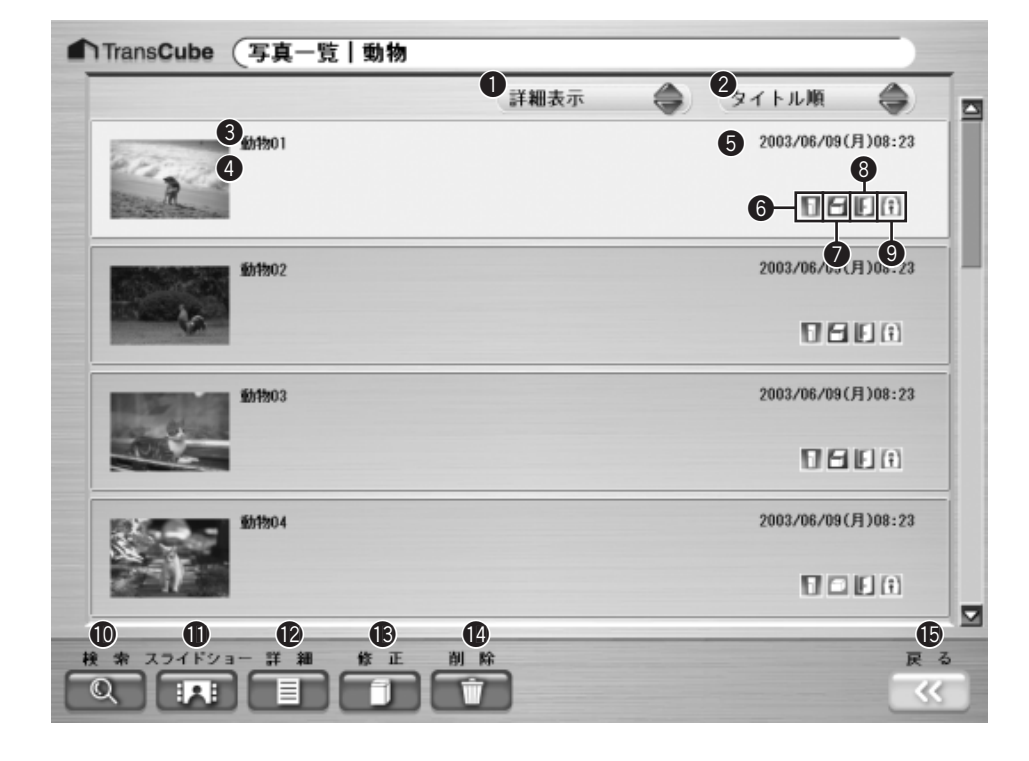

#### 表示とボタンの内容は次のとおりです。

|    | 表示 / ボタン名    | 機能                                    |
|----|--------------|---------------------------------------|
| 0  | 表示切り替え       | タイトルの表示形式を切り替えます                      |
| 2  | ソートキー選択      | タイトルの並べ替えの方法を選択します                    |
| 3  | タイトル         | タイトル名を表示します                           |
| 4  | メモ           | メモを表示します                              |
| 6  | 日付           | 写真タイトルを作成した日付を表示します                   |
| 6  | 保存場所         | 写真タイトルの保存場所がTransCubeかパソコンかを表示します     |
|    |              | - TransCubeに保存されています 📃 :パソコンに保存されています |
| 0  | 視聴           | 視聴/未視聴を表示します                          |
|    |              | 🕣 :視聴していません 🛛 🔚 :視聴済みです               |
| 8  | PIN          | PIN登録のON/OFFを表示します                    |
|    |              | 表示なし:PINが登録されていません 🛛 💽 :PINが登録されています  |
| 9  | 保護           | 保護のON/OFFを表示します                       |
|    |              | 表示なし:保護されていません 👔 :保護されています            |
| 10 | [検索]ボタン      | ライブラリ内から、該当するタイトルを検索します               |
| 0  | [スライドショー]ボタン | 選択したタイトルからスライドショーを開始します               |
| 12 | [詳細]ボタン      | 選択したタイトルの詳細情報を表示します                   |
| ß  | [修正]ボタン      | 選択したタイトルの詳細情報を修正します                   |
| 14 | [削除]ボタン      | 選択したタイトルを削除します                        |
| ß  | [戻る]ボタン      | 前の画面に戻ります                             |

お知らせ

写真では、タイトルに対して保護設定、PIN登録を行うことはできません。

サムネイル表示

タイトル、保存場所、視聴 / 未視聴、PIN登録、保護、サムネイル画像が表示されます。表示とボタンの内容は「詳細 表示」をご参照ください。

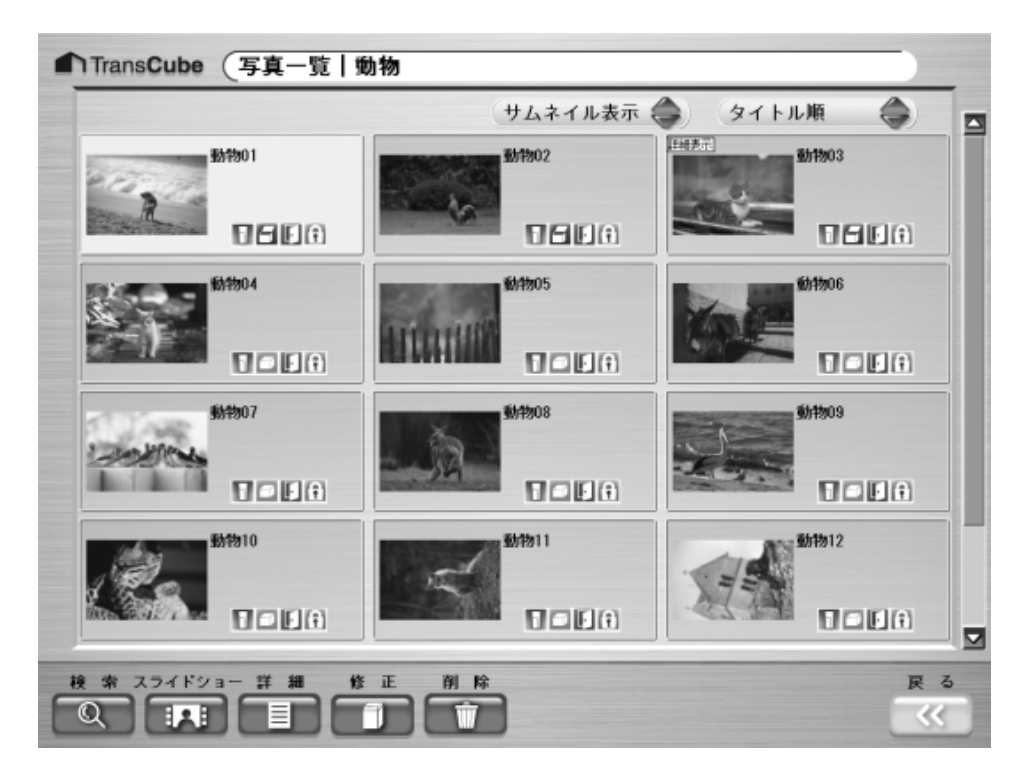

タイトルの並べ替え

ソートキー切り替えボタン (の)をクリックすると、タイトルの表示順が次のように切り替わります。

🖌 日付順 🖊 タイトル順 🖊 視聴 / 未視聴順

再生と録画 録画予約 ライブラリの タイトルの利用 1モードなどによる ー フェブページ I ー モー ド ー Ŧ 1 設定メニュー 付属ソフトウェアの 71

はじめ

テレビの視聴

## 音楽一覧画面

### 音楽一覧画面の概要

音楽一覧画面には、「全タイトル」「アルバム別」などのフォルダが表示されます。このうち「全タイトル」には、すべての音楽タイトルが分類せずに収められています。それ以外のフォルダには、タイトルを探しやすいように、「アルバム別」「アーティスト別」などに分類して収められています。

これらの分類基準を「カテゴリ」と呼びます。あらかじめ「全タイトル」「ジャンル別」「視聴/未視聴別」「アーティ スト別」「アルバム別」「保存場所別」の6つのカテゴリに応じたフォルダが用意されています。

#### ワンポイント

検索を行ったときは、「検索結果」フォルダも表示されます。

参照 タイトルの検索 75ページ

#### 音楽一覧画面

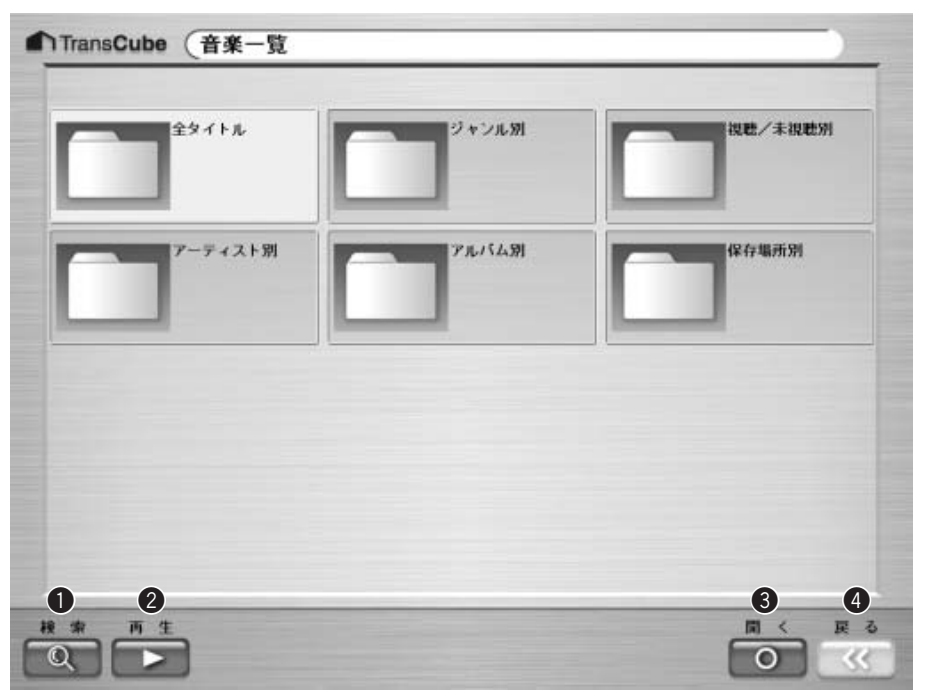

音楽一覧画面は、次のボタンが使用できます。

|   | ボタン名    | 機能                            | ページ参照 |
|---|---------|-------------------------------|-------|
| 0 | [検索]ボタン | ライブラリの中から該当するタイトルを検索します       | 75ページ |
| 2 | [再生]ボタン | 選択したフォルダの中にあるタイトルをすべてリスト再生します | 95ページ |
| 3 | [開く]ボタン | 選択したフォルダを開きライブラリの一覧を表示します     | 73ページ |
| 4 | [戻る]ボタン | 1 つ前の画面に戻ります                  |       |

### 音楽タイトルー覧画面の概要

次の操作で、音楽タイトルの一覧を表示できます。

- 音楽一覧画面を表示し、タイトルを表示したいフォルダを開く
  - ▶フォルダを選択して [開く] ボタン 100 をクリックするか、フォルダをダブルクリックすると開きます。
  - ▶目的のタイトルを探しやすそうなカテゴリを開いてください。
  - ▶音楽タイトルの一覧が表示されるまで、フォルダを開く操作を繰り返してください。

音楽タイトルー覧画面では、タイトルの一覧がリスト形式で表示されます。保存場所、視聴/未視聴、PIN登録、保護、 トラックNO、タイトル、アーティスト、アルバム、再生時間、ビットレートが表示されます。

|   | Cry Out Loud |               |    |              | Eric Hailstone |          |       |     |  |  |
|---|--------------|---------------|----|--------------|----------------|----------|-------|-----|--|--|
| • |              |               | •  |              | <b>3</b> 00:00 | 00/00:02 | 45    |     |  |  |
| 4 | 。<br>視聴 P    | 9 ()<br>IN 保護 | NO | タイトル         | アーティスト         | アルバム     | 時間    | kb  |  |  |
| 0 |              | Ē             | 01 | Cry Out Loud | Eric Hailsto   |          | 02:45 | 192 |  |  |
| ۵ |              | (Ŧ)           | 01 | Robot Dance  | Josh Melicke   |          | 03:05 | 192 |  |  |
| ۵ |              | (†)           | 01 | Sweet Water  | Brian Rose     |          | 04:47 | 192 |  |  |
| ۵ |              | (†)           | 01 | ₩ho am I     | Eric Hailsto   |          | 03:16 | 192 |  |  |
| ۵ |              | (†            | 01 | Woncha Give  | Kit Graroutt   |          | 02:57 | 192 |  |  |
|   |              |               |    |              |                |          |       |     |  |  |

| 表示 | とボタンの内容は次のとおりです。 | なお、PIN登録 / PIN解除ボタンは、PIN機能が利用可能な場合に表示されます。 | ウエコ  |
|----|------------------|--------------------------------------------|------|
|    | 表示 / ボタン名        | 機能                                         | ブns  |
| 0  | ソートキー選択          | タイトルの並べ替えの方法を選択します                         |      |
| 2  | スライダー            | データの再生位置を表示します                             | シ e  |
| 3  | 再生位置             | データの再生位置を再生位置/再生時間の形式で表示します                | I    |
| 4  | 保存場所             | 音楽タイトルの保存場所がTransCubeかパソコンかを表示します          | モモー  |
|    |                  | 1 : TransCubeに保存されています                     |      |
|    |                  | :パソコンに保存されています                             |      |
| 6  | 視聴               | 視聴 / 未視聴を表示します                             | 言母   |
|    |                  | : 視聴していません                                 | 臣    |
|    |                  | □ : 視聴済みです                                 |      |
| 6  | PIN              | PIN登録のON/OFFを表示します                         | 그    |
|    |                  | 表示なし:PINが登録されていません                         |      |
|    |                  | 「 I PINが登録されています                           | 「属イソ |
| 7  | 保護               | 保護のON/OFFを表示します                            | スフト  |
|    |                  | 表示なし:保護されていません                             |      |
|    |                  | () :保護されています                               | 0    |

はじめ

テレビの視聴

再生と録画

録画予約

ライブラリの 管 理

タイトルの利用

1モードなどによる

|    | 表示 / ボタン名  | 機能                      |
|----|------------|-------------------------|
| 8  | NO         | トラックナンバーを表示します          |
| 9  | タイトル       | タイトル名を表示します             |
| 0  | アーティスト     | アーティスト名を表示します           |
|    | アルバム       | アルバム名を表示します             |
| 12 | 時間         | タイトルの再生時間を表示します         |
| B  | kbps       | タイトルのビットレートを表示します       |
| 4  | [検索]ボタン    | ライブラリ内から、該当するタイトルを検索します |
| ß  | [再生]ボタン    | 選択したタイトルを再生します          |
| 6  | [詳細]ボタン    | 選択したタイトルの詳細情報を表示します     |
| Ð  | [修正]ボタン    | 選択したタイトルの詳細情報を修正します     |
| 18 | [削除]ボタン    | 選択したタイトルを削除します          |
| ₽  | [PIN登録]ボタン | 選択したタイトルにPINを登録します      |
| 20 | [PIN解除]ボタン | 選択したタイトルのPINを解除します      |
| 21 | [戻る]ボタン    | 前の画面に戻ります               |

タイトルの並べ替え

ソートキー切り替えボタン (会をクリックすると、タイトルの表示順が次のように切り替わります。

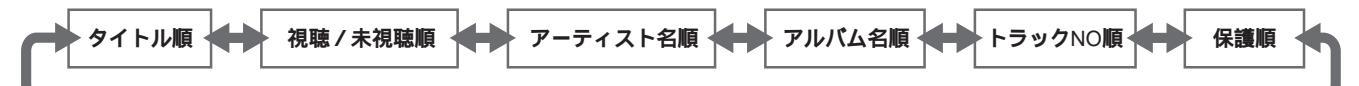

お知らせ

再生中はタイトルの並べ替えは行えません。

## タイトルの検索

キーワードを入力して、キーワードが入ったメモが設定されているタイトルを検索することができます。ここではビ デオタイトルの検索を例に説明します。写真、音楽でも同様に操作できます。

|                                                                  | 2<br>ThanaCube (ビデオ19イブラリ検査<br>全タイトルのメモを検索します。<br>検索したいキーワードを入力して下さい。<br>ニュース 録画<br>予約                                                                                                    |
|------------------------------------------------------------------|----------------------------------------------------------------------------------------------------|
|                                                                  |                                                                                                    |
| 3<br>ThansCube (E71)77798#<br>() +-7-F<br>[=2-2]<br>TIHE VFLELT. | 4<br>ThansCube ビデオー弦   検索結果   ニュース<br>###表示 タイトル地<br>###表示 タイトル地<br>###表示 タイトル地<br>###表示 タイトル地<br>###表示 タイトル地<br>###表示 タイトル地<br>###表示 タイトル地<br>###<br>###<br>###<br>###<br>###<br>###<br>###<br># |
|                                                                  |                                                                                                    |
| 1 ビデオー覧画面を表示し、[検索] ボタン Q を<br>クリックする                             | 約 go<br>う TransCube ビデオ   ライブラリ検索<br>ウ TransCube ビデオ   ライブラリ検索                                                                                                    |
| 2 キーワードを入力し、 [決定] ボタン ● をクリ<br>▶検索対象となるのは、各タイトルの「メモ」欄です。         | ・ <b>取するタイトルはありませんでした。</b><br>ジョー<br>モース<br>ドリー                                                                                                    |
| 3 キーワードと一致したタイトルがあると、「ヒット<br>しました」と表示される                         |                                                                                                    |
| ▶ヒットした件数も表示されます。                                                 | ······································                                                                                                    |
| ▶ [OK] ボタン 💷 をクリックしてください。                                        |                                                                                                    |
| <b>4</b> ヒットしたタイトルが表示される<br>▶ヒットしたタイトルの一覧が表示されます。                | 5 ヒットしなかった場合はメッセージが表示される ▶ [戻る] ボタン 配 で前の検索キー入力画面に戻ります。                                                                                                    |
| ▶ ヒット数が多い場合は、タイトル一覧画面でさらに検索<br>を実行して、タイトルを絞り込むことができます。           | ▶ [キャンセル] ボタン ■ をクリックすると、ライブラリの一覧画面に戻ります。                                                                                                    |

はじめに

トレビの視

## タイトルの詳細を表示する

選択したタイトルの詳細情報を表示することができます。ここではビデオタイトルを例に説明します。写真タイトル 一覧画面、音楽タイトル一覧画面でも同様に操作できます。

| 2002年3一日~八箇行                                 |                                                                                                    |                                                                                                    |                                                                                                    | -                                     | (2) | Thanscode                                                                                                    | (L74-R129)                                                                                                    |                                                                                                    |                                                                        |                                                                                                    |
|----------------------------------------------|----------------------------------------------------------------------------------------------------|----------------------------------------------------------------------------------------------------|----------------------------------------------------------------------------------------------------|---------------------------------------|-----|----------------------------------------------------------------------------------------------------|----------------------------------------------------------------------------------------------------|----------------------------------------------------------------------------------------------------|------------------------------------------------------------------------|----------------------------------------------------------------------------------------------------|
| ヨーロッパ酸的の感い出                                  | 詳細表示                                                                                                    |                                                                                                    | 9713.00<br>300.06/360<br>00:55:59<br>10:10                                                                                                    | ● ■<br>約15:04<br>47<br>日日             | 9   |                                                                                                    | 2002年31日の11第65<br>31日の11第65の251世                                                                                                    | 詳細表示                                                                                                    | •                                                                      | 97134<br>3012/06/<br>00:55:1                                                                                                    |
| 771 18 2100469 100                           |                                                                                                    |                                                                                                    | 01:02:07<br>01:02:07                                                                                                    | #162:49<br>#1                         |     | Ħ                                                                                                    | 7/1 18 21/04/69 100                                                                                                    |                                                                                                    |                                                                        | 1003/07/0<br>01:00:1                                                                                                    |
| 7月 1日 20900分 108<br>ニュース賞編                   |                                                                                                    |                                                                                                    | 3082/18/2016<br>00:30:00<br>[]] []]                                                                                                    | *)07:00                               |     | Ħ                                                                                                    | 7月1日 2000日分 108<br>ニュース教師                                                                                                    |                                                                                                    |                                                                        | 3883/8//<br>00:30:<br>[]                                                                                                    |
| 7/1 38 194 <b>1</b> 59 106                   |                                                                                                    |                                                                                                    | 3003/17/401C<br>00:30:30<br>[]] []                                                                                                    | #315:05<br>##                         |     | Ħ                                                                                                    | 779 883 1949 559 108                                                                                                    |                                                                                                    |                                                                        | 2003/07<br>00-00<br>[]                                                                                                    |
|                                              |                                                                                                    |                                                                                                    |                                                                                                    | R 6                                   | 1   |                                                                                                    |                                                                                                    | M R 742-15                                                                                                    | PINDIA<br>                                                             | *1988                                                                                                    |
| (ビデオトライブラリ                                   | ¥ 18                                                                                                    | _                                                                                                    |                                                                                                    | _                                     |     |                                                                                                    | νs                                                                                                    |                                                                                                    |                                                                        |                                                                                                    |
| 存编所 TransCube                                |                                                                                                    |                                                                                                    |                                                                                                    |                                       |     |                                                                                                    |                                                                                                    |                                                                                                    |                                                                        |                                                                                                    |
| イトル 2002年ヨーロッ                                | 八旗行                                                                                                    |                                                                                                    |                                                                                                    |                                       |     |                                                                                                    |                                                                                                    |                                                                                                    |                                                                        |                                                                                                    |
| A 書筆 TV/その                                   | の他 テレビ 放                                                                                                    | 送局その                                                                                                    | 推                                                                                                    |                                       |     |                                                                                                    |                                                                                                    |                                                                                                    |                                                                        |                                                                                                    |
| マンル その名                                      | 保護 あり                                                                                                    |                                                                                                    | 视地济                                                                                                    |                                       |     |                                                                                                    |                                                                                                    |                                                                                                    |                                                                        |                                                                                                    |
|                                              | 19:44 18                                                                                                    | 医叶菜 🎆                                                                                                    | 00:55:59                                                                                                    |                                       |     |                                                                                                    |                                                                                                    |                                                                                                    |                                                                        |                                                                                                    |
| 日時 2003/06/30(月)                             | the second second second second second second second second second second second second second second second s |                                                                                                    | CALIFORNIA CONTRACTOR                                                                                                    |                                       |     |                                                                                                    |                                                                                                    |                                                                                                    |                                                                        |                                                                                                    |
| E E #4 2003/06/30(JE)<br>A                   | 7                                                                                                    | つうザお                                                                                                    |                                                                                                    |                                       |     |                                                                                                    |                                                                                                    |                                                                                                    |                                                                        |                                                                                                    |
| RE FEINH 2003/06/30 (FE)                     | 7                                                                                                    | ラウザ起                                                                                                    | • 3                                                                                                    |                                       |     |                                                                                                    |                                                                                                    |                                                                                                    |                                                                        |                                                                                                    |
| ■日時 2003/06/30(月)<br>A<br>モ ヨーロッパ旅行(         | プの思い出                                                                                                    | ワウザ起                                                                                                    | 4 😒                                                                                                    |                                       |     |                                                                                                    |                                                                                                    |                                                                                                    |                                                                        |                                                                                                    |
| NER 14 2003/06/30(月)<br>A<br>A<br>モ ヨーロッパ族行ら | プ                                                                                                    | ワウザ起                                                                                                    | • 2                                                                                                    | RA                                    |     |                                                                                                    |                                                                                                    |                                                                                                    |                                                                        |                                                                                                    |
|                                              | 7月1日 2006分 108<br>ニュース第編<br>7月1日 1995 5分 108<br>ビデオ   ライブラリス<br>作場所 TransCube<br>イトル 2002年ヨーロ 5<br>属 構筆 TV/その  | 7月1日 25時69 108<br>ニュース系統<br>7月1日 15時 59 108<br>ビデオ   ライブラリ計雑<br>午場所 TransCube<br>イトル 2002年ヨーロッパ旅行<br>両 健准 TV/その他 テレビ 放 | 7月1日 259108分 108<br>ニュース素紙<br>7月1日 1591 1591 108<br>2月1日 1591 1591 108<br>ビデオ   ライブラリ計構<br>平場所 TransCube<br>イトル 2002年ヨーロッパ放行<br>両 備単 TV/その他 テレビ 放送局 その | T 1日 239969分 108 3383.47.495     =ス載編 |     | TA 1日 239169分 108     3383/0/41(5,32:00     00:32:83 書き     10     10     10     10     10     10     10     10     10     10     10     10     10     10     10     10     10     10     10     10     10     10     10     10     10     10     10     10     10     10     10     10     10     10     10     10     10     10     10     10     10     10     10     10     10     10     10     10     10     10     10     10     10     10     10     10     10     10     10     10     10     10     10     10     10     10     10     10     10     10     10     10     10     10     10     10     10     10     10     10     10     10     10     10     10     10     10     10     10     10     10     10     10     10     10     10     10     10     10     10     10     10     10     10     10     10     10     10     10     10     10     10     10     10     10     10     10     10     10     10     10     10     10     10     10     10     10     10     10     10     10     10     10     10     10     10     10     10     10     10     10     10     10     10     10     10     10     10     10     10     10     10     10     10     10     10     10     10     10     10     10     10     10     10     10     10     10     10     10     10     10     10     10     10     10     10     10     10     10     10     10     10     10     10     10     10     10     10     10     10     10     10     10     10     10     10     10     10     10     10     10     10     10     10     10     10     10     10     10     10     10     10     10     10     10     10     10     10     10     10     10     10     10     10     10     10     10     10     10     10     10     10     10     10     10     10     10     10     10     10     10     10     10     10     10     10     10     10     10     10     10     10     10     10     10     10     10     10     10     10     10     10     10     10     10     10     10     10     10     10     10     10     10     10     10     10     10     10     10     10     10     10     10 | 17月1日 2399599 108     392041/41(5,302:00     00:20:30 書書     106     392041/41(5,302:00     00:20:30 書書     10     10     10     10     10     10     10     10     10     10     10     10     10     10     10     10     10     10     10     10     10     10     10     10     10     10     10     10     10     10     10     10     10     10     10     10     10     10     10     10     10     10     10     10     10     10     10     10     10     10     10     10     10     10     10     10     10     10     10     10     10     10     10     10     10     10     10     10     10     10     10     10     10     10     10     10     10     10     10     10     10     10     10     10     10     10     10     10     10     10     10     10     10     10     10     10     10     10     10     10     10     10     10     10     10     10     10     10     10     10     10     10     10     10     10     10     10     10     10     10     10     10     10     10     10     10     10     10     10     10     10     10     10     10     10     10     10     10     10     10     10     10     10     10     10     10     10     10     10     10     10     10     10     10     10     10     10     10     10     10     10     10     10     10     10     10     10     10     10     10     10     10     10     10     10     10     10     10     10     10     10     10     10     10     10     10     10     10     10     10     10     10     10     10     10     10     10     10     10     10     10     10     10     10     10     10     10     10     10     10     10     10     10     10     10     10     10     10     10     10     10     10     10     10     10     10     10     10     10     10     10     10     10     10     10     10     10     10     10     10     10     10     10     10     10     10     10     10     10     10     10     10     10     10     10     10     10     10     10     10     10     10     10     10     10     10     10     10     10     10     10     10     10     10     10     10 | 17月1日 259169分 108     3953/07/01(大)322.00     00:20:47 書書     10     7月1日 259169分 108     00:20:47 書書     10     7月1日 259169分 108     00:20:47 書書     10     7月3日 104 5分 108     00:20:47 書書     10     10     10     10     10     10     10     10     10     10     10     10     10     10     10     10     10     10     10     10     10     10     10     10     10     10     10     10     10     10     10     10     10     10     10     10     10     10     10     10     10     10     10     10     10     10     10     10     10     10     10     10     10     10     10     10     10     10     10     10     10     10     10     10     10     10     10     10     10     10     10     10     10     10     10     10     10     10     10     10     10     10     10     10     10     10     10     10     10     10     10     10     10     10     10     10     10     10     10     10     10     10     10     10     10     10     10     10     10     10     10     10     10     10     10     10     10     10     10     10     10     10     10     10     10     10     10     10     10     10     10     10     10     10     10     10     10     10     10     10     10     10     10     10     10     10     10     10     10     10     10     10     10     10     10     10     10     10     10     10     10     10     10     10     10     10     10     10     10     10     10     10     10     10     10     10     10     10     10     10     10     10     10     10     10     10     10     10     10     10     10     10     10     10     10     10     10     10     10     10     10     10     10     10     10     10     10     10     10     10     10     10     10     10     10     10     10     10     10     10     10     10     10     10     10     10     10     10     10     10     10     10     10     10     10     10     10     10     10     10     10     10     10     10     10     10     10     10     10     10     10     10     10     10     10     10     10     10     10     10     10     10     10     10 | 7/7.112       2399563/2       10x       3583.04/401(5)25:00         2: | 1/7       112       2399669       108         22.88       0:30:30       8.8         1/7       321       108       3260.26/001(5)15:05         0:30:31       8.8       0         1/7       321       108       3260.26/001(5)15:05         0:30:31       8.8       0       0         1/7       321       108       2002.05       108         1/7       321       108       2002.05       108         1/7       321       108       2002.05       108         1/7       321       108       2002.05       108         1/7       321       108       2002.05       108         1/7       321       108       2002.05       108         1/7       321       108       2002.05       108         1/7       321       108       2002.05       108       108         1/7       321       108       108       108       108         1/7       321       108       108       108       108         1/7       1/7       1/7       1/7       1/7       1/8       1/8         1/7       1/7       1/8 <t< td=""></t<> |

2 [詳細] ボタン しゅうしゃ しゅうする

3 タイトルの詳細情報が表示される

▶ [ブラウザ起動] ボタン ■ をクリックすると、「URL」 で設定されているウェブページが表示されます。

▶内容を確認したら、[戻る]ボタン ■ をクリックして1 つ前の画面に戻ります。

## タイトルの詳細を修正する

選択したタイトルの詳細情報を、次のようにして修正 / 変更できます。ここではビデオタイトルを例に説明します。 写真タイトルー覧画面、音楽タイトルー覧画面でも同様に操作できます。

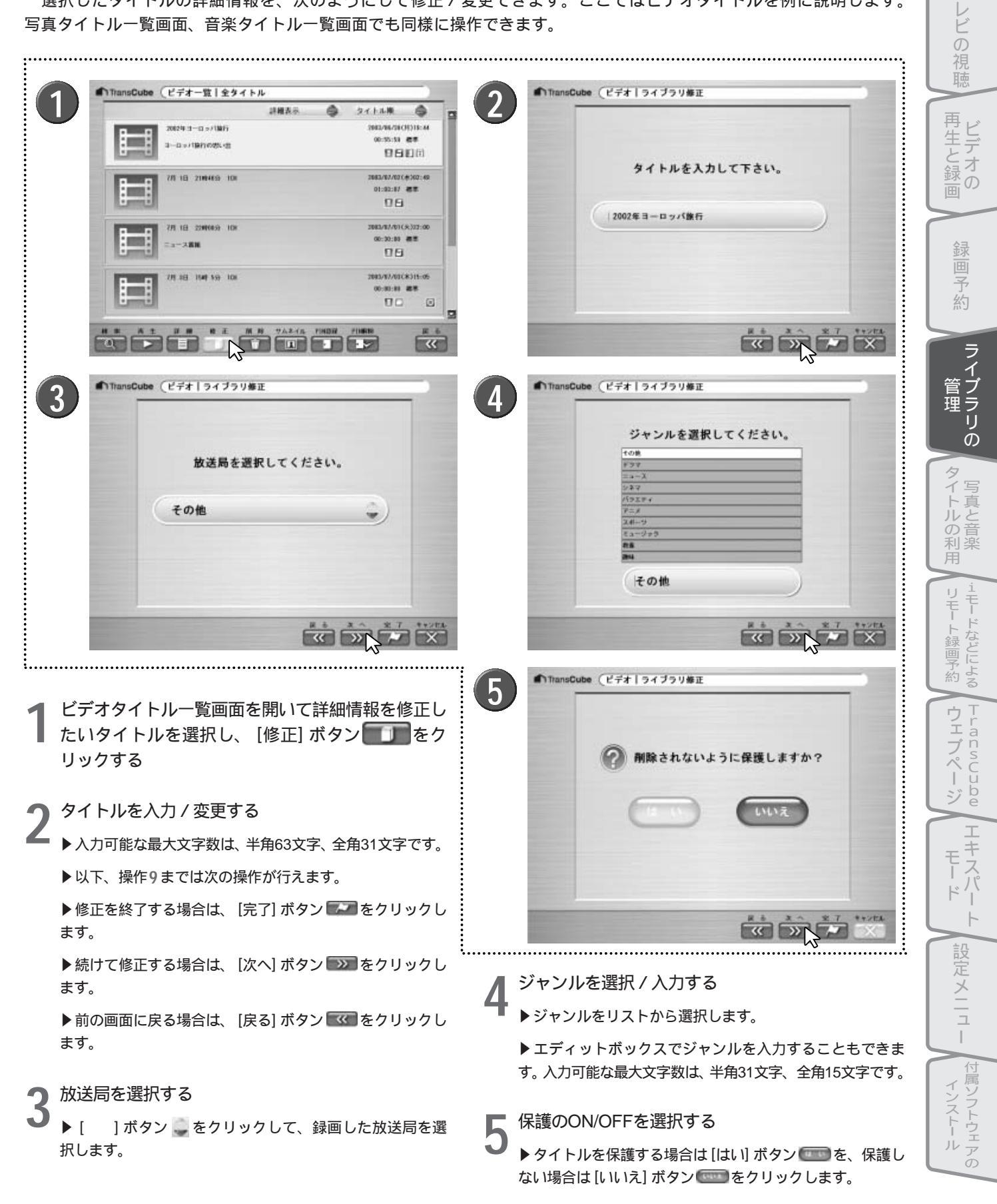

はじめ

テ

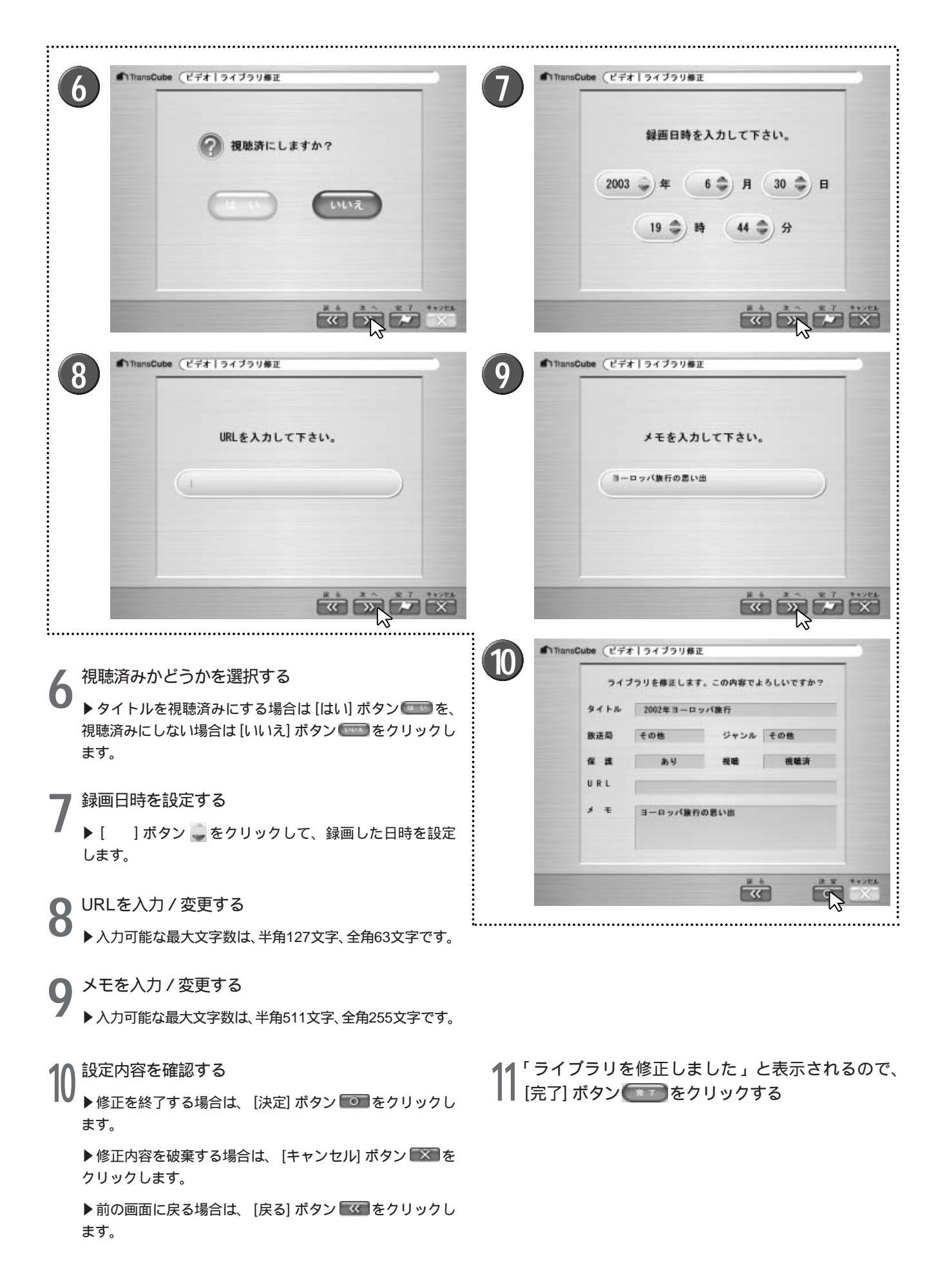

## ビデオタイトルのサムネイルを変更する

「サムネイル」は、タイトルの内容をわかりやすくするために表示される小さな静止画像です。録画した当初はサムネ イルは表示されませんが、タイトル内の任意の映像を指定して、サムネイルを設定することができます。

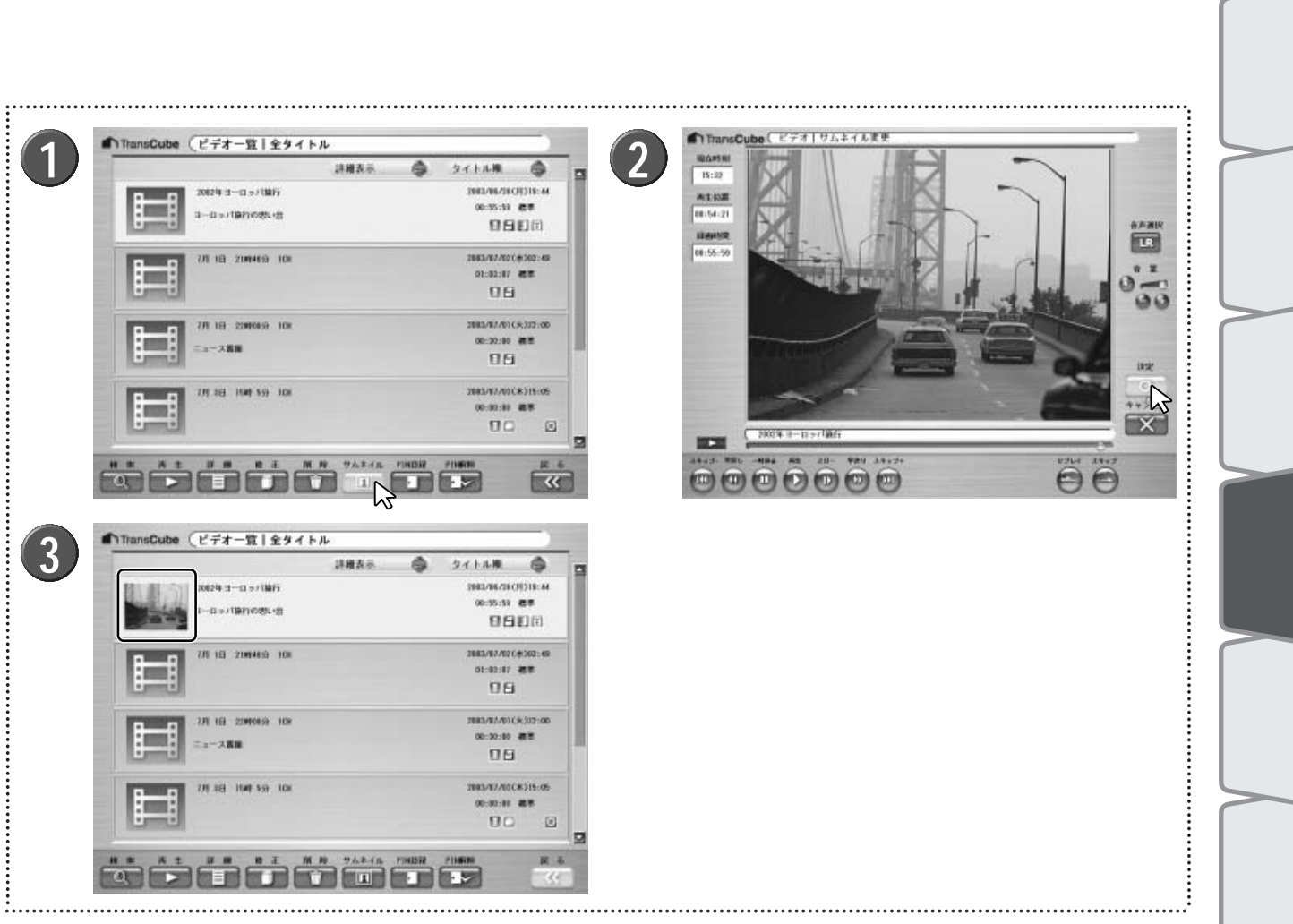

ビデオタイトルー覧画面を開いてサムネイルを設定 したいタイトルを選択し、 [サムネイル] ボタン をクリックする

▶「ビデオ | サムネイル変更」画面が表示され、タイトル が再生されます。

- 適当な位置で [決定] ボタン 🔽 をクリックする
  - ▶ 一時停止してから [決定] ボタンを押してもかまいません。
  - ▶ [キャンセル] ボタンを押すとサムネイルの設定を中止し ます。
  - ▶その他のボタンはビデオの再生操作と同様に機能します。

参照 ビデオ再生画面の各部名称と機能 24ページ

「サムネイルを変更しました」と表示されるので、 ● [完了] ボタン () をクリックする

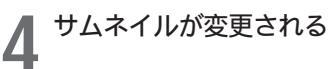

はじめ

## タイトルを削除する

タイトル一覧に登録されているタイトルを削除します。削除には次の3つの方法があります。

●TransCubeに保存されているタイトルを削除する のパソコンに保存されているタイトルをライブラリから削除する のパソコンに保存されているタイトルをハードディスクから削除する

②の操作を行った場合は、ライブラリから削除するのみで、タイトルのファイル自体はパソコンのハードディスクからは削除されません。

なお、ここではビデオタイトルを例に説明します。写真タイトル一覧画面、音楽タイトル一覧画面でも同様に操作できます。

| <ul> <li>・複数のタイトルを削除する場合は、TransCubeに保存<br/>されているタイトルと、パソコンに保存されているタイ<br/>トルを同時に削除することはできません。この場合は右<br/>のメッセージが表示されます。</li> <li>・保護されたタイトルは削除できません。保護されたタイ<br/>トルを削除しようとしたときは、「次のタイトルは保護さ<br/>れているので削除できません」とメッセージが表示され<br/>ます。保護を解除してから削除を行ってください。</li> <li>・保護されていないタイトルを含む複数のタイトルを削除<br/>しようとしたときは、「選択されたタイトルのうち、1つ<br/>以上が保護されているので削除できません」とメッセージが表示されます。保護されていないタイトルのうち、1つ</li> </ul> | TransCube ビザオークイブクリ前降 アオの500からに気存されているタイトルとか、パソコンに気存されているタイトルを開始に開始することはできません。<br>TransDubeに気存されているタイトルのみ捜数選択するか、パ<br>ソコンに保存されているタイトルのみ捜数選択して、削除を<br>実行してください。 |
|----------------------------------------------------------------------------------------------------|----------------------------------------------------------------------------------------------------|
|----------------------------------------------------------------------------------------------------|----------------------------------------------------------------------------------------------------|

### TransCubeに保存されているタイトルを削除する

TransCubeに保存されているタイトルを削除します。

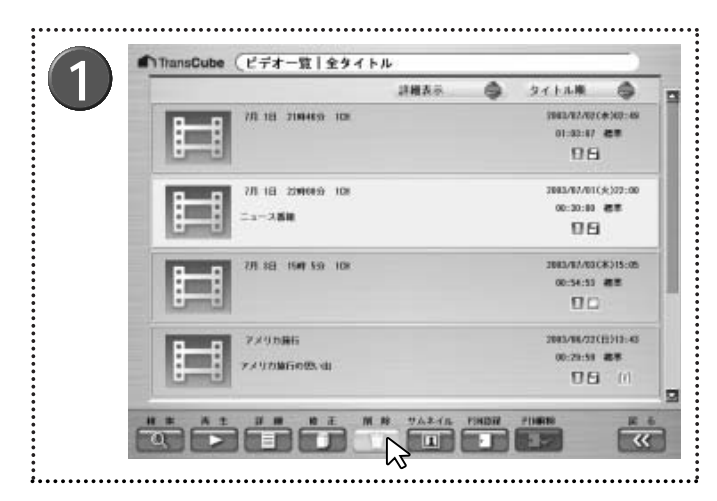

1 ビデオタイトルー覧画面を開き、TransCubeに保存されているタイトルで、削除したいタイトルを選択し、[削除]ボタン をクリックする

▶ ■ のマークが表示されているタイトルが、TransCube に保存されているタイトルです。

▶ 複数のタイトルを選択することもできます。その場合は [Shit] や [Ctrl] キーを押しながら、TransCubeに保存されて いる複数のタイトルをクリックしてください。

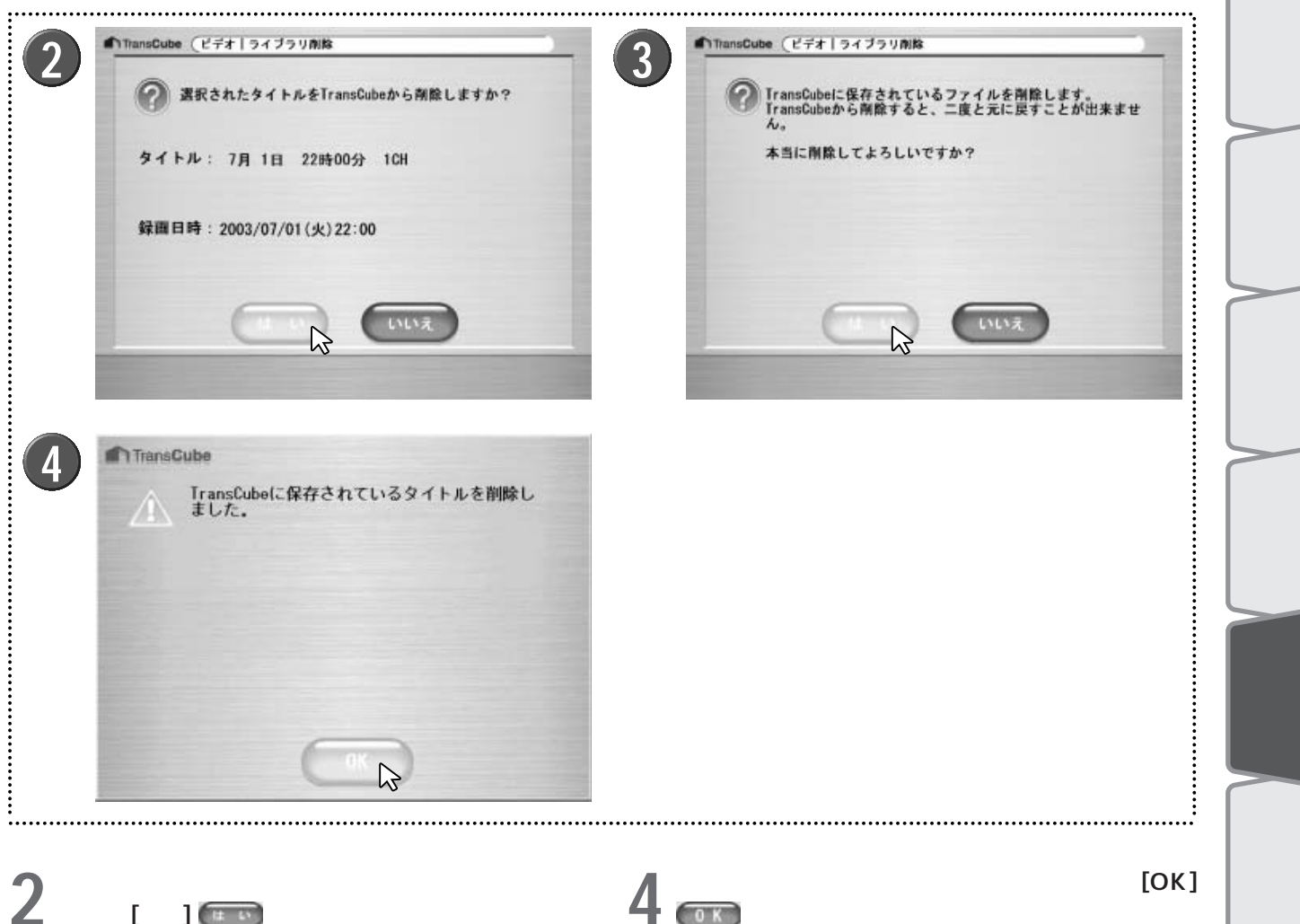

🖌 ときは [はい] 💷 をクリックする

▶削除をキャンセルしたいときは、「いいえ」 🚥 をクリ ックしてください。

▶複数のタイトルを選択しているときは、削除するタイト ル数が確認メッセージに表示されます。

再度、削除の確認メッセージが表示されるので、削 除するときは [はい] (の)をクリックする

▶削除をキャンセルしたいときは[いいえ] 🚥 をクリッ クしてください。

▶複数のタイトルを選択しているときは、削除するタイト ル数が確認メッセージに表示されます。

▶ 複数のタイトルを削除しているときは、ここで[はい]を クリックすると削除の進行状況が表示されます。削除中に [キャンセル]をクリックすると、途中で削除を中止し、削 除したタイトルの数を表示します。

▶ タイトルが削除され、ビデオタイトル一覧画面に戻りま す。

### 、パソコンに保存されているタイトルをライブラリから削除する

パソコンに保存されているタイトルをライブラリから削除します。パソコンのハードディスクに保存されたタイトル のファイル自体は削除されません。

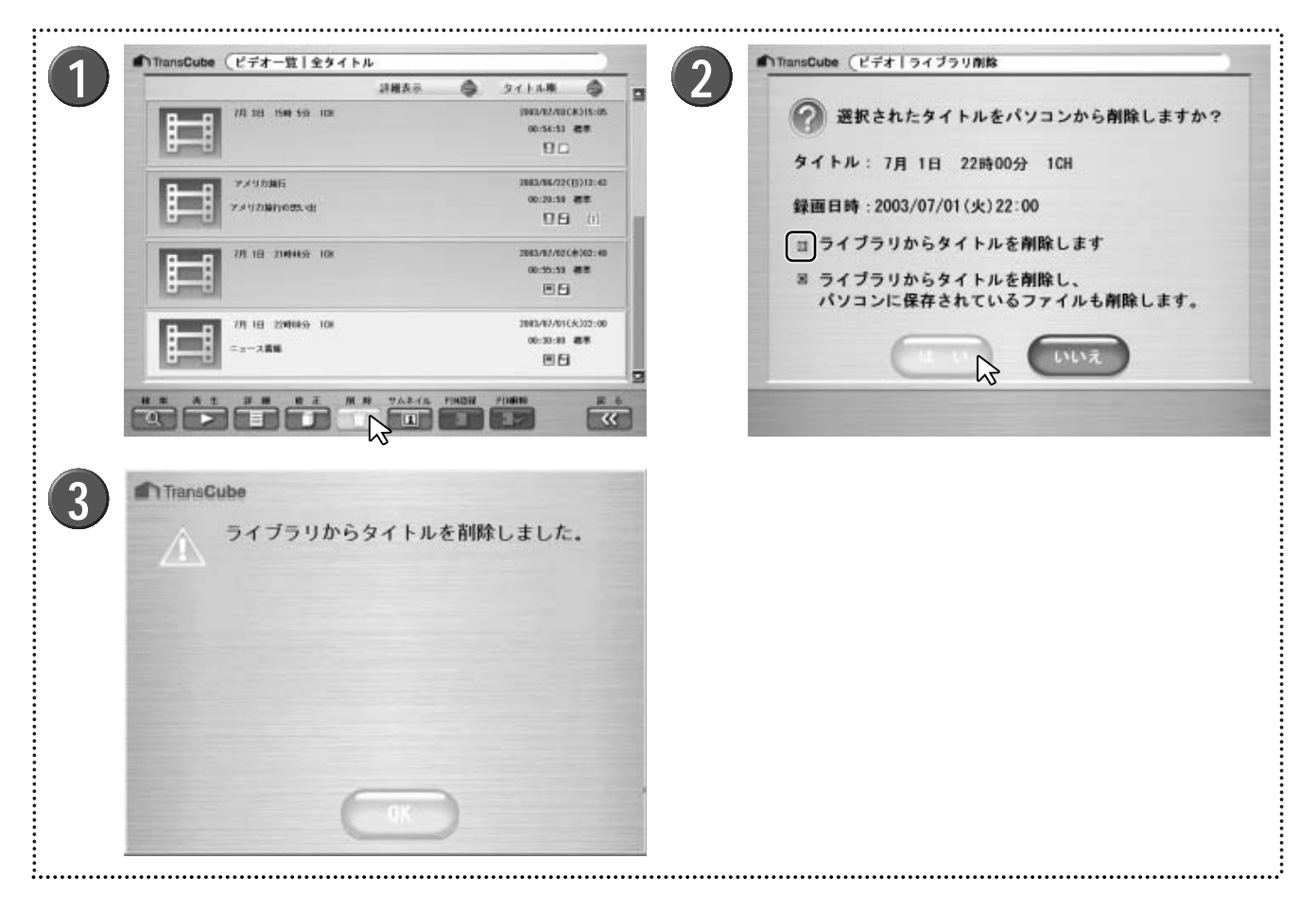

ビデオタイトル一覧画面を開き、パソコンに保存されているタイトルで、ライブラリから削除したいタイトルを選択し、[削除]ボタン

▶ ■ のマークが表示されているタイトルが、パソコンに 保存されているタイトルです。

▶ 複数のタイトルを選択することもできます。その場合は [Shit] や [Ctrl] キーを押しながら、パソコンに保存されてい る複数のタイトルをクリックしてください。

- 2 削除方法の選択メッセージが表示されるので、「ラ イブラリからタイトルを削除します」を選択して [はい] ののをクリックする

  - ▶複数のタイトルを選択しているときは、削除するタイト ル数が選択メッセージに表示されます。

▶ 複数のタイトルを削除しているときは、ここで[はい]を クリックすると削除の進行状況が表示されます。削除中に [キャンセル]をクリックすると、途中で削除を中止し、削 除したタイトルの数を表示します。

3 ライブラリからの削除完了メッセージが表示されるので [OK] をクリックする

▶ タイトルが削除され、ビデオタイトル一覧画面に戻りま す。

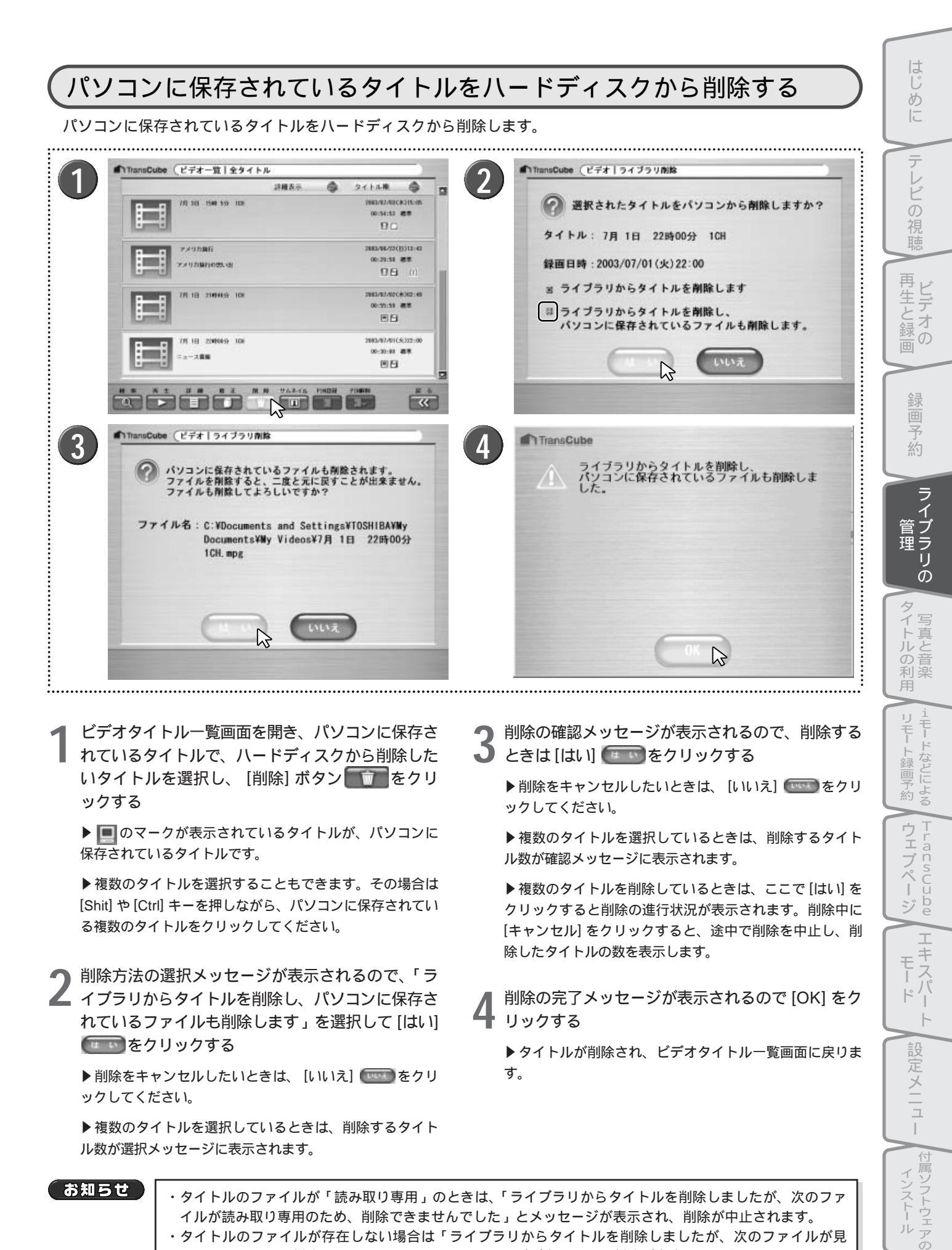

お知らせ

・タイトルのファイルが「読み取り専用」のときは、「ライブラリからタイトルを削除しましたが、次のファ イルが読み取り専用のため、削除できませんでした」とメッセージが表示され、削除が中止されます。 ・タイトルのファイルが存在しない場合は「ライブラリからタイトルを削除しましたが、次のファイルが見 つからないため、削除できませんでした」とメッセージが表示され、削除が中止されます。

ル

## タイトルの保護を設定 / 解除する

誤って削除しないように、タイトルを保護したり、保護を解除することができます。ここではビデオタイトルを例に 説明します。写真タイトル一覧画面、音楽タイトル一覧画面でも同様に操作できます。

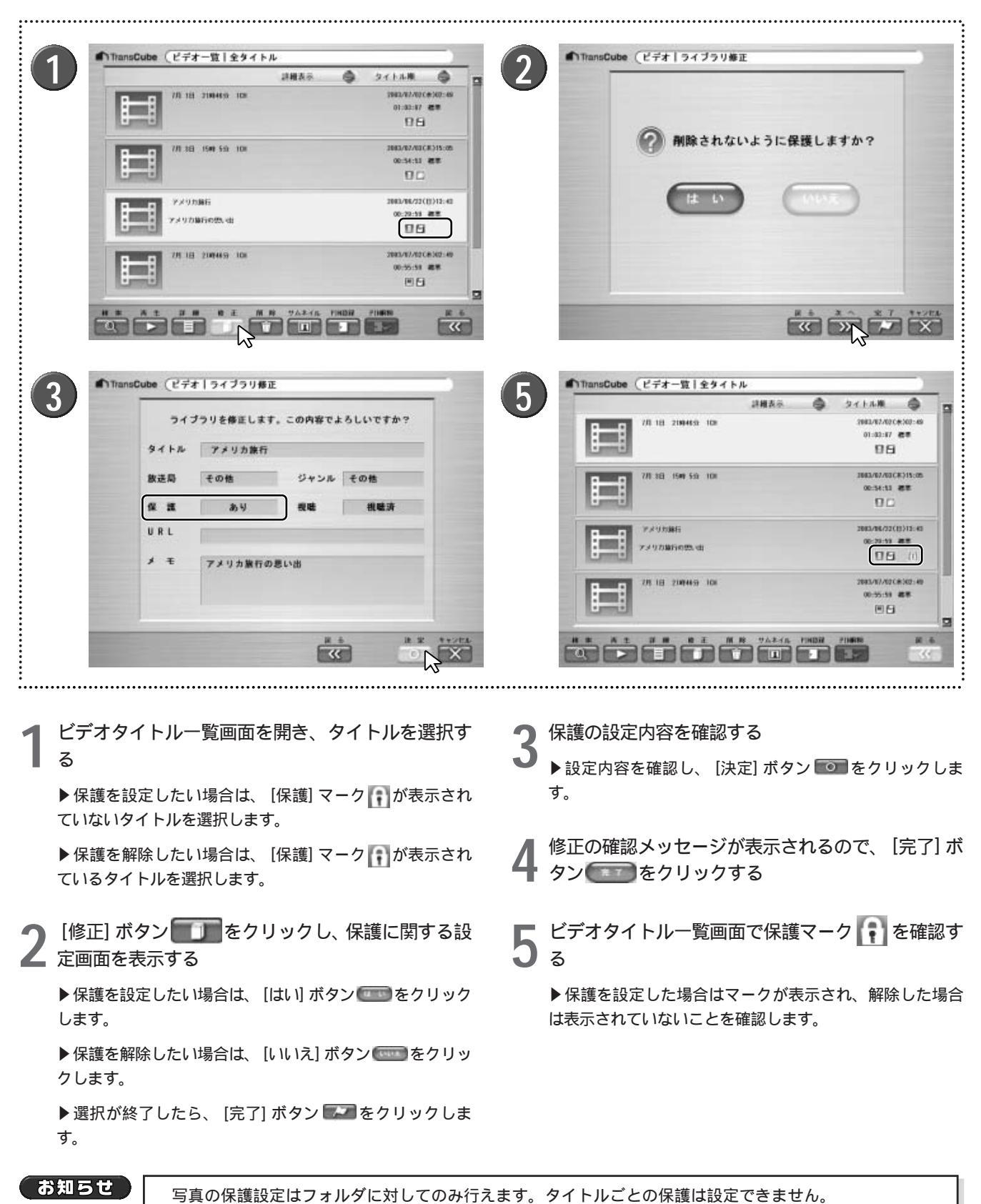

## PIN機能(パスワードによるタイトルロック)を利用する

### PIN機能とは

PIN機能を利用することで、パスワードを入力しないとタイトルを視聴できないように設定できます。PINとは「Personal Identification Number」の略で、ユーザーごとに割り当てるID番号のようなものです。

LIVE MEDIA for TransCubeでは、「A」「B」「C」「D」という4つのPINが用意されています。PINに4桁のパスワードを設定すると、そのPINが利用できる状態になります。

たとえば、次のような使い方ができます。

PIN「A」 父 PIN「B」 母 PIN「C」 兄 PIN「D」 私

このとき、「私」が「D」というPINを利用し、自分のビデオタイトルにDのPINを登録しておくと、そのタイトルは一 覧に表示されなくなり、視聴できなくなります。

これらのタイトルを一覧に表示し、視聴できるようにするには、ライブラリ選択画面で、PIN「D」で認証を行います。 なお、ビデオタイトルと音楽タイトルの場合、PINの登録はタイトル単位で行います。写真の場合、PINの登録はフォ ルダ単位で行います。

お知らせ

PIN登録を行うタイトルやフォルダは、保存場所がTransCubeのものに限ります。パソコンに保存されて いるタイトルやフォルダにはPIN登録は行えません。

PINを設定する(エキスパートモード)

PINを利用できるようにするには、最初にPINの設定を行ってください。この作業はエキスパートモードで行います。

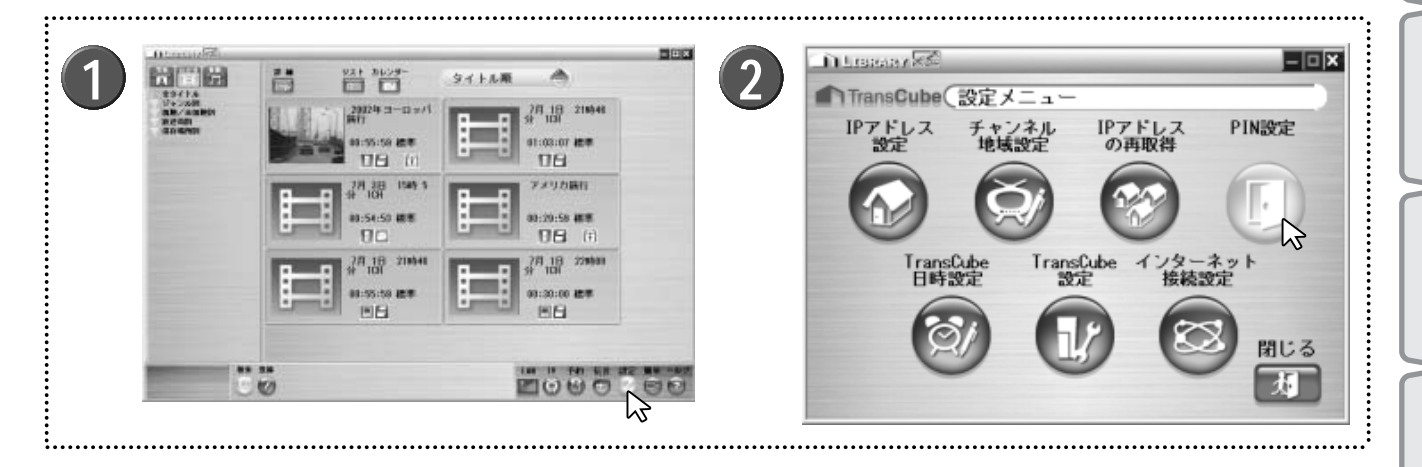

参照 簡単操作モードとエキスパートモードの切り替え 10ページ

) 設定メニューの [PIN設定] ボタンをクリックする

インストール

85

はじめ

テレビの視聴

再生と録画

予

約

ライブラリの

管理

タイトルの利日

甪

リモー

- ト録画予約

ウェブペ

ージ

ŀ°

設定メニュー

などによる

anscube

モス

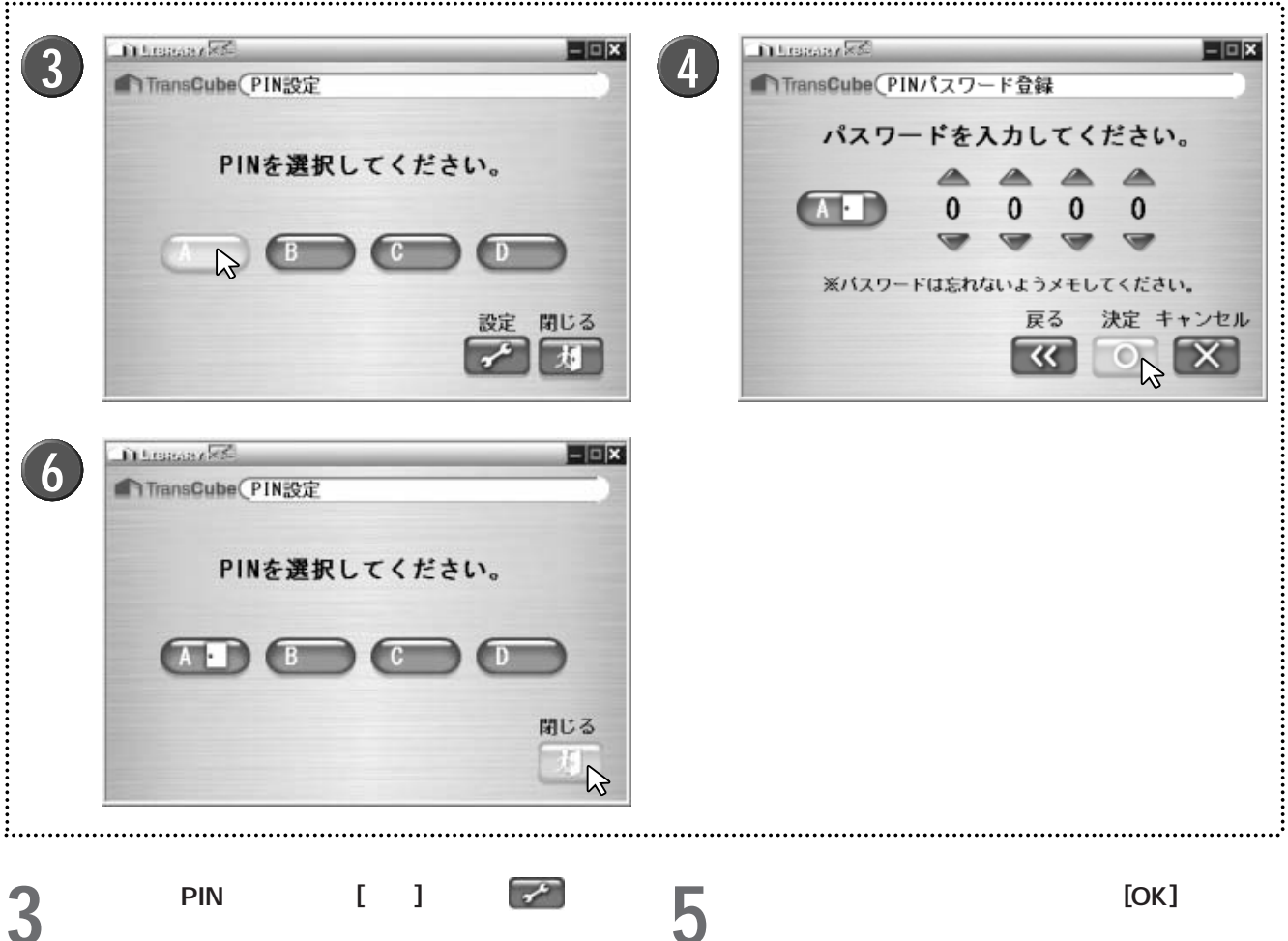

▶A、B、C、Dの中から、自分で利用したいPINを選択しま す。

▶ PINを選択すると [設定] ボタンが表示されるので、これ をクリックします。

パスワードを設定する

▶ [ ]ボタンをクリックして、4桁のパスワードを設定 します。

▶ パスワードの設定ができたら、 [決定] ボタン 💽 をクリ ックします。

▶ PINを変えたい場合は、[戻る] ボタン MM をクリックし て手順3の画面に戻ってください。

▶ 設定を中止する場合は、 [キャンセル] ボタン 🖾 をクリ ックします。

トパスワードは忘れないようにしてください。

クリックする

▶ 手順4で [決定] ボタンをクリックした場合に表示されま す。

[閉じる] ボタン 💵 をクリックして、設定を終了 する

▶ 続けてほかのPINにパスワードを設定したい場合は、設 定したいPINを選択して、[設定] ボタン web やりょうし てください。

▶ パスワードを設定したPINには、扉のアイコンが表示さ れます。

|     | お知 | 5せ |  |
|-----|----|----|--|
| · _ |    |    |  |

Δ

・PINに設定したパスワードを忘れると、そのPINが登録されたタイトルを視聴できなくなります。設定した パスワードはメモをとるなどして、大切に保管してください。 ・万一PINに設定したパスワードを忘れてしまった場合は、PIN解除は有償となります。東芝家電修理ご相談 センターにご相談ください。

### パスワードを変更 / 削除する (エキスパートモード)

.....

パスワードを変更したり、パスワードを削除するには、「PINを設定する」(85ページ)で表示したPIN設定ウィンド ウを表示し、パスワードが設定されているPINを選択して変更/削除します。

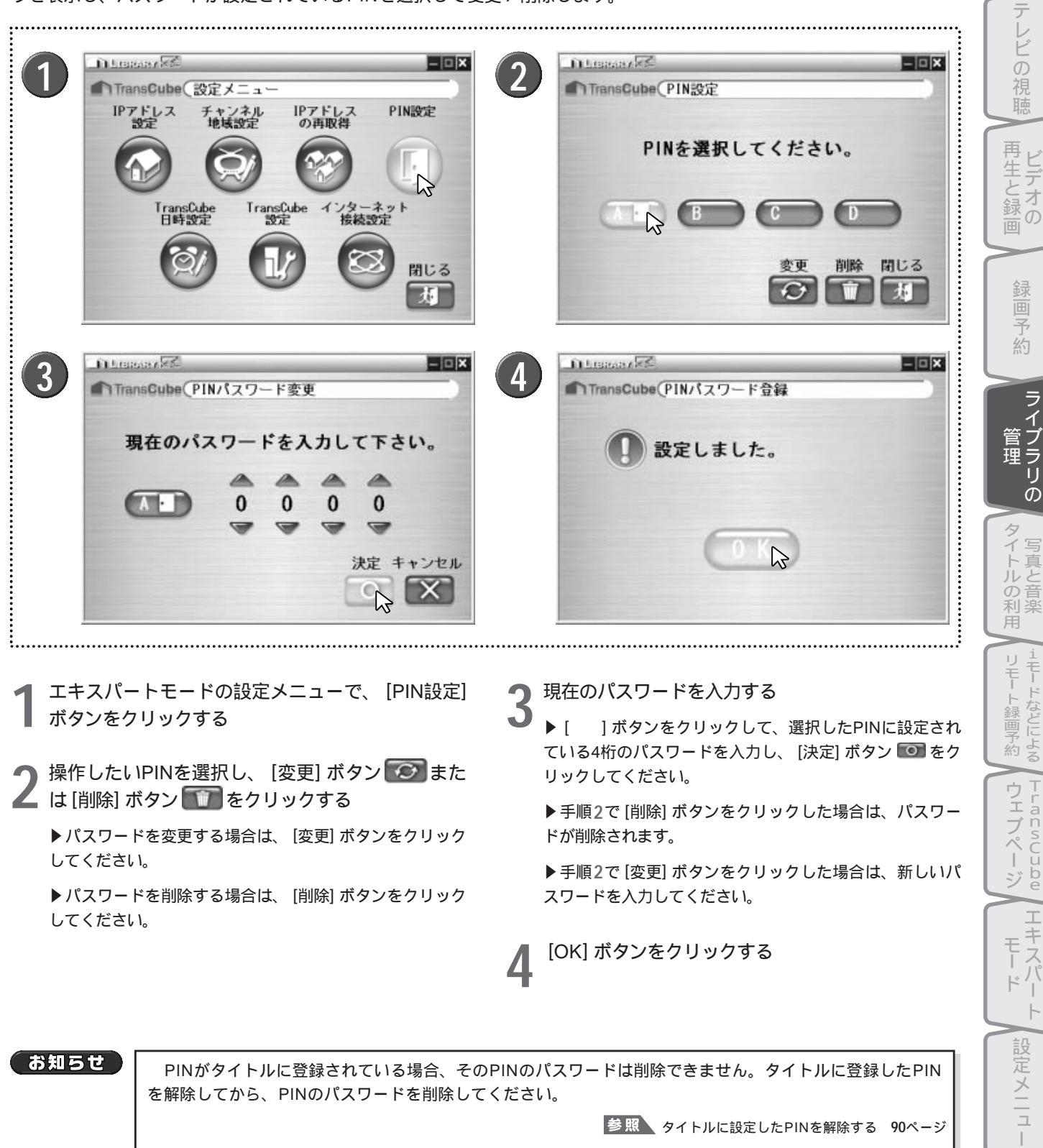

PINがタイトルに登録されている場合、そのPINのパスワードは削除できません。タイトルに登録したPIN を解除してから、PINのパスワードを削除してください。

参照 タイトルに設定したPINを解除する 90ページ

付属ソフトウェアの インストール

はじめ

### タイトル / フォルダにPINを登録する

タイトルにPINを登録するには、最初にPINの認証を行う必要があります。なお写真の場合、タイトルにはPINは登録 できません。写真フォルダにPINを登録してください。

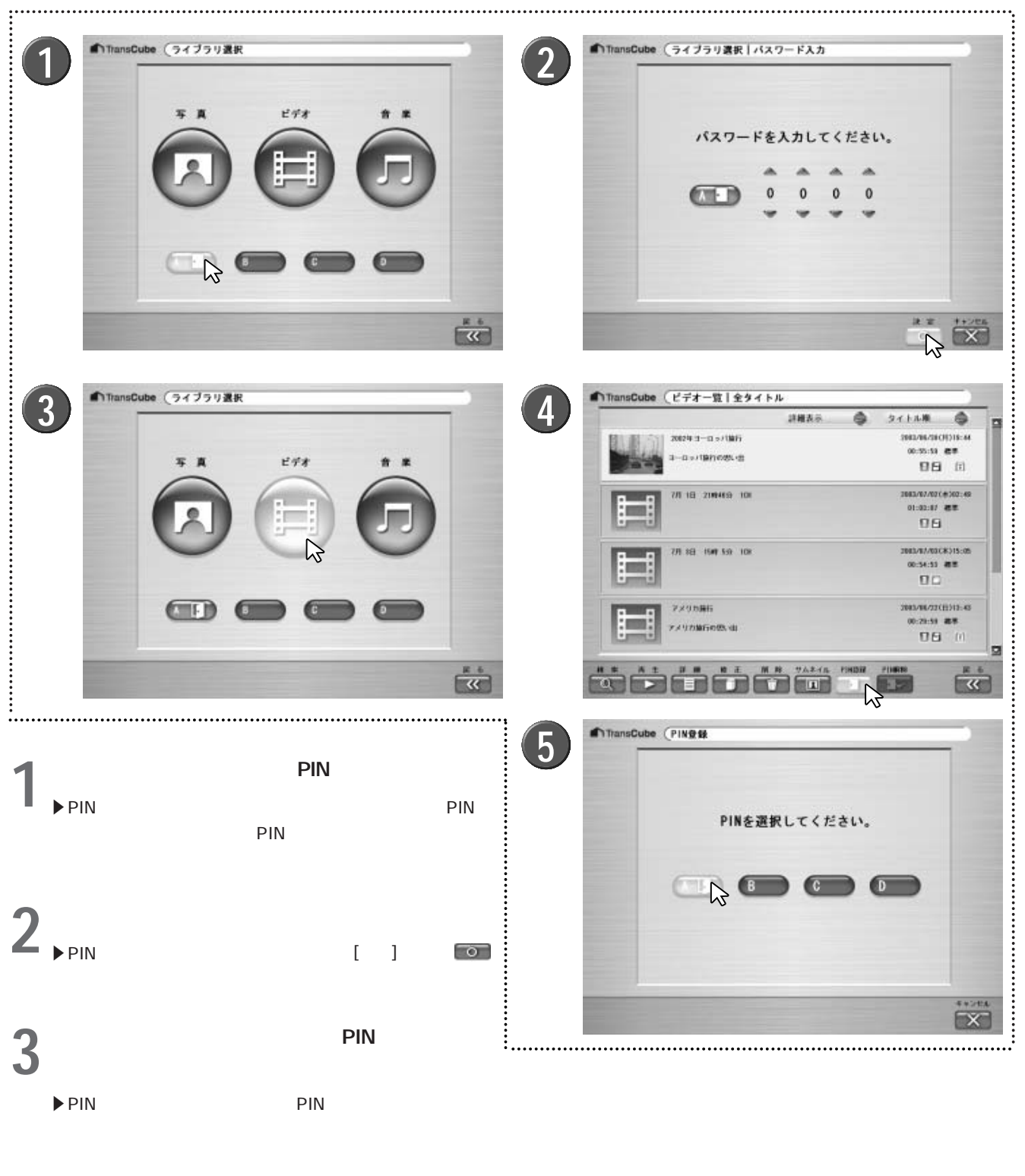

PINを登録したいタイトルを選択し、 [PIN登録] ボ タン

▶利用できるPINは、開いたドアのアイコンが表示されているボタン () だけです。

登録するPINを選択する

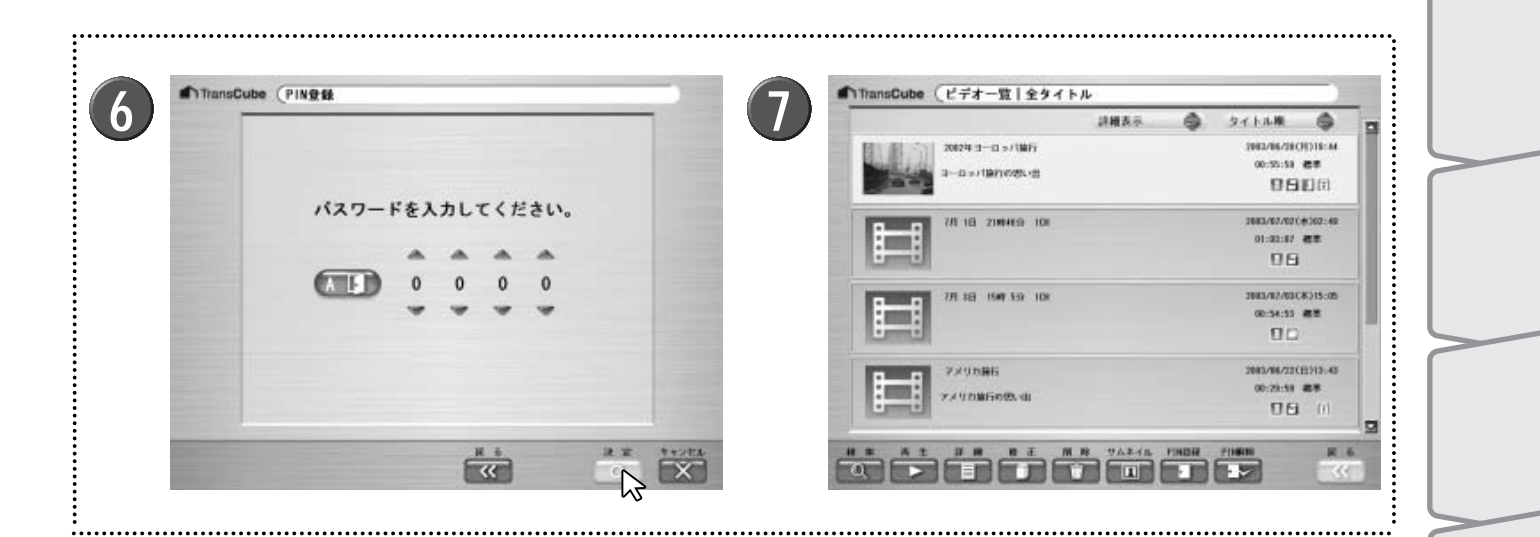

8

- / パスワードを入力して [決定] ボタン 🔽 をクリ ックする
  - ▶PINに設定されているパスワードを入力します。
  - ▶パスワードを間違えると、PINの登録はできません。
- 7 選択したタイトルにPINが登録される ▶PINが登録されたタイトルは、[PIN]欄にドアのアイコン が表示されます。

#### PINを登録したタイトルは表示されなくなる

▶一度LIVE MEDIA for TransCubeを終了してから再び起動すると、通常の方法で一覧を表示したとき、PINを登録したタイトルは一覧に表示されません。

▶ PINを登録したタイトルを表示したい場合は、PINの認証 を済ませてから一覧を表示してください。認証手順は次の 「PINを登録したタイトルを視聴する」をご覧ください。

### PINを登録したタイトルを視聴する

|  | パスワードを入力してください。<br>0 0 0 0 |
|--|----------------------------|
|  |                            |

ライブラリ選択画面で自分のPINを選択する

▶ PINが利用できる状態では、ライブラリ選択画面にPINが 表示されます。利用できるPINには、ドアのアイコンが表 示されています。 パスワードを入力する

▶ PINに設定したパスワードを入力し、 [決定] ボタン **回** をクリックします。

▶ PINを登録したタイトルが一覧に表示されるようになり、 視聴できる状態になります。 録画予約

ライブラリの

タイトルの利用

1モードなどによる

ウェブページ

Т

エキスパー

1

設定メニュー

インストール

管理

### タイトルに登録したPINを解除する

ほかのユーザーもタイトルを視聴できるようにするには、登録したPINを解除してください。タイトルに登録された PINを解除するには、最初にPINの認証を行う必要があります。

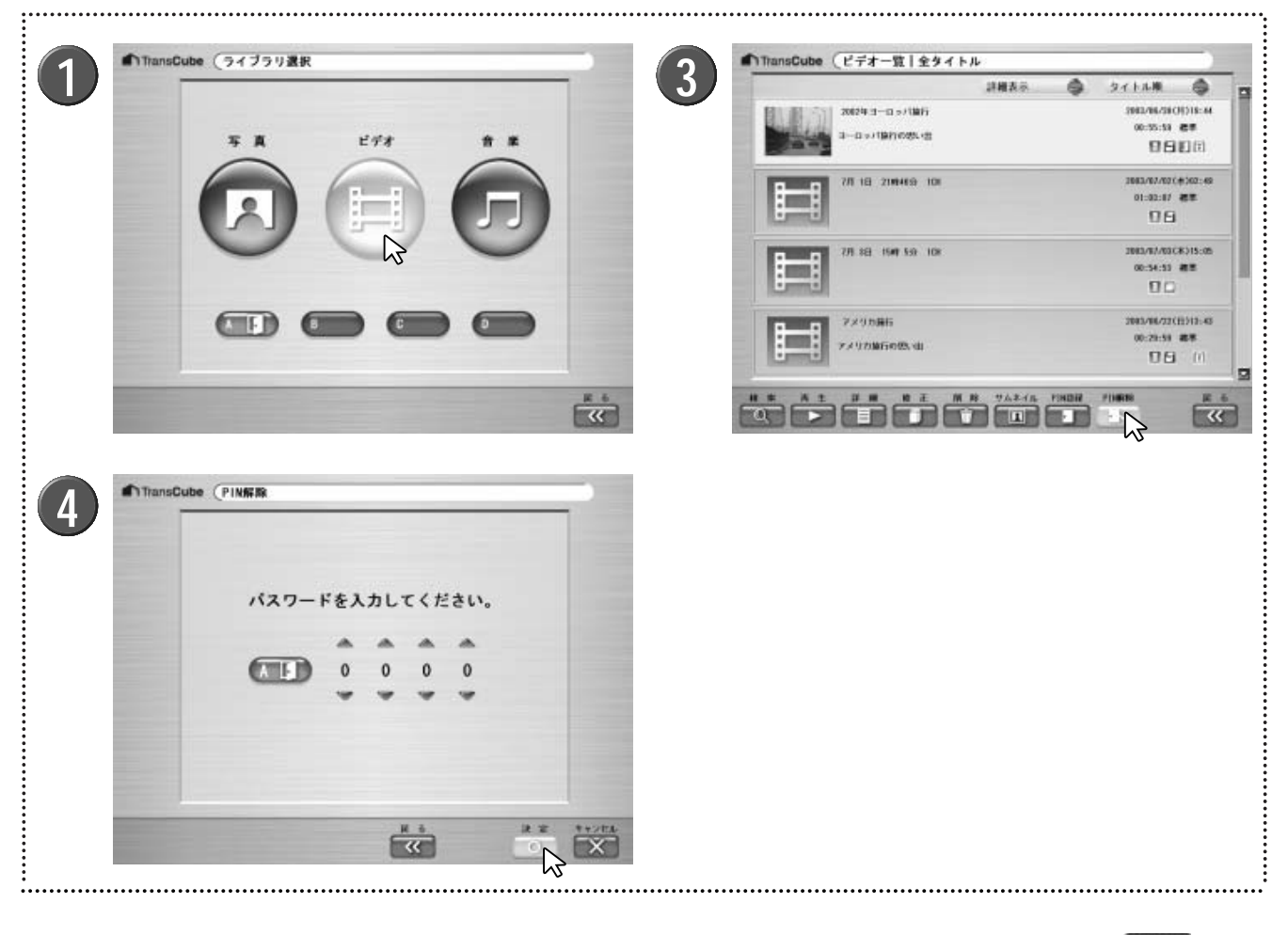

ライブラリ選択画面で自分のPINを選択し、認証す る

▶ PINが利用できる状態では、ライブラリ選択画面にPINが 表示されます。利用できるPINには、ドアのアイコンが表 示されています。

▶認証手順は89ページを参照してください。

▶ PINの認証を行うと、認証したPINボタンに、開いたドア のアイコンが表示されます。

2 PINを解除したいタイトルがあるライブラリを選択 する

**3** PINを解除したいタイトルを選択し、 [PIN解除] ボ タン 4 パスワードを入力して [決定] ボタン 💿 をクリ ックする

- ▶PINに設定されているパスワードを入力します。
- ▶パスワードを間違えると、PINの解除はできません。

5 PIN解除の完了メッセージが表示されるので、[完] 了] ボタン () をクリックする